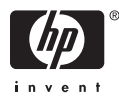

# <sup>•</sup> HP Photosmart A710 series

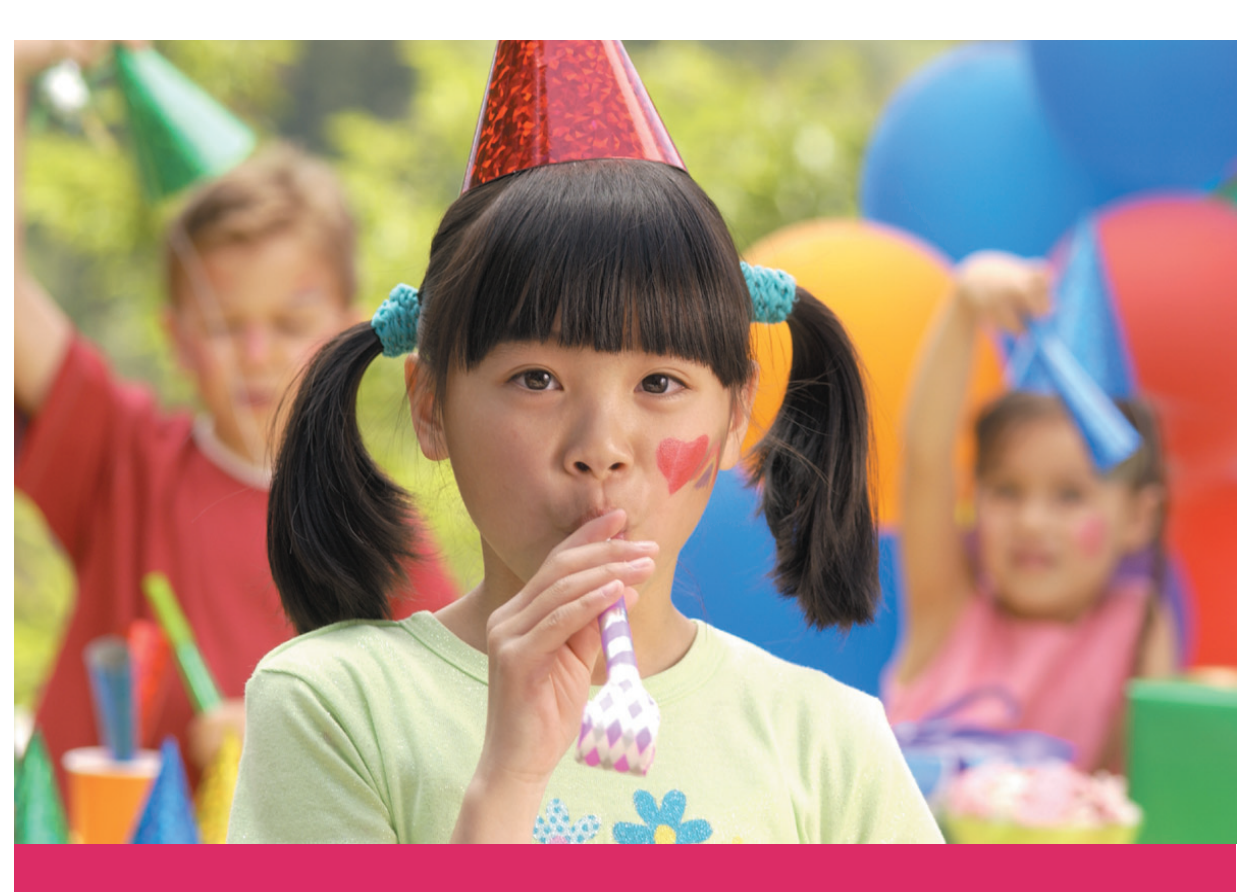

# Benutzerhandbuch

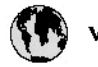

# www.hp.com/support

| 021 67 22 80                       | لجزائر                        | F       |
|------------------------------------|-------------------------------|---------|
| Argentina (Buenos Aires)           | 54-11-4708-1600               | B       |
| Argentina                          | 0-800-555-5000                | 0       |
| Australia                          | 1300 721 147                  | 런       |
| Australia (out-of-warranty)        | 1902 910 910                  | L       |
| Österreich                         | www.hp.com/support            | N       |
| 17212049                           | البحرين                       | N       |
| België                             | www.hp.com/support            | М       |
| Belgique                           | www.hp.com/support            | м       |
| Brasil (Sao Paulo)                 | 55-11-4004-7751               | 0       |
| Brasil                             | 0-800-709-7751                | N       |
| e                                  | 1-800-474-6836                | N       |
| Canada                             | (1-800 hp invent)             | N       |
| Central America &<br>The Caribbean | vrvnr.hp.com/support          | ►<br>24 |
| Chile                              | 800-360-999                   | R       |
| + P3                               | 10-68687980                   | R       |
| <b>4</b>                           | 8008103888                    | R       |
| Colombia (Bogotá)                  | 571-606-9191                  |         |
| Colombia                           | 01-8000-51-4746-8368          | Ľ       |
| Costa Rica                         | 0-800-011-1046                | R       |
| Česká republika                    | 810 222 222                   | R       |
| Danmark                            | www.hp.com/support            | P.      |
|                                    | 1-999-119                     | Re      |
| Ecuador (Andinatel)                | 800-711-2884                  | Re      |
| Ecuador (Pacifilel)                | 1-800-225-528<br>800-711-2884 | Po      |
| (02) 6910602                       | سر                            | R       |
| El Salvador                        | 800-6160                      | 8       |
| España                             | www.hp.com/support            | Si      |
| France                             | www.hp.com/support            | S       |
| Deutschland                        | www.hp.com/support            | Se      |
| Ελλάδα (από το εξυπερικό)          | + 30 210 6073603              |         |
| Ελλάδα (εντός Ελλάδας)             | 801 11 75400                  | - Ke    |
| Ελλάδα (από Κύπρο)                 | 80092654                      | 1       |
| Guatemala                          | 1-800-711-2884                | 2/      |
| 香港特别行政區                            | (852) 2802 4098               | 1       |
| Magyarország                       | 06 40 200 629                 | 1       |
| leske"                             | 1-800-425-7737                |         |
| India                              | 91-80-28526900                | Tr      |
| Indonesia                          | +62 (21) 350 3408             | Tr      |
| +971 4 224 9189                    | لمراق                         | 1       |
| +971 4 224 9189                    | لكريت                         | 4       |
| +971 4 224 9189                    | لينغن                         | 1       |
| +971 4 224 9189                    | کلر                           | F       |
| +971 4 224 9189                    | لليمن                         | 0       |
| Ireland                            | www.hp.com/support            | U       |
| 1-700-503-048                      | ישראל                         | Ve      |
| Italia                             | www.hp.com/support            | Ve      |
| Jamaica                            | 1-800-711-2884                | V       |

| 日本                           | 0570-000-511                          |
|------------------------------|---------------------------------------|
| 日本(機帯電話の場合)                  | 03-3335-9800                          |
| 0800 222 47                  | الأردن                                |
| 한국                           | 1588-3003                             |
| Luxembourg                   | www.hp.com/support                    |
| Malaysia                     | 1800 88 8588                          |
| Mauritius                    | (262) 262 210 404                     |
| México (Gudad de México)     | 55-5258-9922                          |
| México                       | 01-800-472-68368                      |
| 081 005 010                  | المتزب                                |
| Nederland                    | www.hp.com/support                    |
| New Zealand                  | 0800 441 147                          |
| Nigeria                      | 1011 271 2320                         |
| Nome                         | weren ho com /support                 |
| 24791773                     | ALL                                   |
| Baamé                        | 1 900 711 2004                        |
| Panama                       | 000 900 E4 1 0004                     |
| nuuguay<br>Bara              | 0.900 10111                           |
| Peru                         | 0-800-10111                           |
| Philippines                  | (2) 867 3551                          |
| De Leber                     | 1800 144 10094                        |
| Betwal                       | 22.000 000                            |
| Bunsto Rice                  | 1 \$77030.0580                        |
| Perio kilo                   | 1 900 711 2894                        |
| Republica Dominicana         | 0.000-0711-2004                       |
| Remania                      | 0820 890 323                          |
| Posses (Masersa)             | 005 777 3284                          |
| Россия (Санки-Петербург)     | 812 332 4240                          |
| 800 897 1415                 | السعيد و                              |
| Singapore                    | 6272 5300                             |
| Slovensko                    | 0850 111 256                          |
| South Africa (international) | + 27 11 2589301                       |
| South Africa (RSA)           | 0860 104 771                          |
| Rest of West Africa          | + 35 1 213 17 63 80                   |
| Suomi                        | www.hp.com/support                    |
| Sverige                      | www.hp.com/support                    |
| Switzerland                  | www.hp.com/support                    |
| 重要                           | (02) 8722 8000                        |
| Two .                        | +66 (2) 353 9000                      |
| 071 891 391                  | تونس                                  |
| Trinidad & Tobago            | 1-800-711-2884                        |
| Türkiye                      | +90 (212)291 38 6                     |
| Україна                      | (044) 230-51-06                       |
| 600 54 47 47                 | لإمارات المربية المتمدة               |
| United Kingdom               | www.hp.com/support                    |
| United States                | 1-(800)-474-6836<br>(1-800 hp invent) |
| Uruguav                      | 0004.054-177                          |
| Verseula Comort              | E0 010 070 04 44                      |
| Venezuela<br>Venezuela       | 0-800-474-68368                       |
| Viet Nam                     | +84 (8) 823 4530                      |
|                              |                                       |

HP Photosmart A710 Series

HP Photosmart A710 Series – Benutzerhandbuch

### **Copyrights und Marken**

© 2006 Hewlett-Packard Development Company, L.P.

### Hinweise von Hewlett-Packard

Die Informationen in diesem Dokument können ohne vorherige Ankündigung geändert werden.

Alle Rechte vorbehalten. Vervielfältigung, Adaption oder Übersetzung sind ohne vorherige schriftliche Genehmigung von Hewlett-Packard nur im Rahmen des Urheberrechts zulässig.

Für HP Produkte und Dienste gilt nur die Gewährleistung, die in der ausdrücklichen

Gewährleistungserklärung des jeweiligen Produkts bzw. Dienstes aufgeführt ist. Aus dem vorliegenden Dokument sind keine weiter reichenden Garantieansprüche abzuleiten. HP haftet nicht für technische oder redaktionelle Fehler oder Auslassungen in diesem Dokument.

#### Marken

HP, das HP Logo und Photosmart sind Eigentum von Hewlett-Packard Development Company, L.P. Das Secure Digital-Logo ist eine Marke der SD Association. Microsoft und Windows sind eingetragene Marken der Microsoft Corporation. CompactFlash, CF und das CF-Logo sind Marken der CompactFlash Association (CFA). Memory Stick, Memory Stick Duo, Memory Stick PRO und Memory Stick PRO Duo sind Marken oder eingetragene Marken der Sony Corporation. Microdrive ist eine Marke von Hitachi Global Storage Technologies.

MultiMediaCard ist eine Marke der Infineon Technologies AG

Deutschland, die für die MMCA

(MultiMediaCard Association) lizenziert ist.

xD-Picture Card ist eine Marke von Fuji Photo Film Co., Ltd., Toshiba Corporation und Olympus Optical Co., I td

Mac, das Mac-Logo und Macintosh sind eingetragene Marken von Apple Computer Inc.

Die Bluetooth-Schriftzüge und -Logos sind Eigentum von Bluetooth SIG Inc.

Die Verwendung dieser Marken durch Hewlett-Packard Company ist lizenziert.

PictBridge und das PictBridge-Logo sind Marken der Camera & Imaging Products Association (CIPA).

Andere Marken und die zugehörigen Produkte sind Marken oder eingetragene Marken der jeweiligen Eigentümer.

### Modellidentifikationsnummer VCVRA-0607

Dem Gerät wurde zu

Identifikationszwecken eine modellspezifische Zulassungsnummer erteilt. Die Zulassungsnummer für das Gerät lautet VCVRA-0607. Diese Zulassungsnummer darf aber nicht mit der Produktbezeichnung (HP Photosmart A710 Series) oder der Produktnummer (Q7100A) verwechselt werden.

### Umweltverträglichkeitserklärung

Informationen zum HP Programm zur umweltfreundlichen Produktherstellung finden Sie in der Online-Hilfe.

# Inhalt

| 1 | Willkommen                                                              | 3  |
|---|-------------------------------------------------------------------------|----|
|   | Weitere Informationsquellen                                             | 4  |
|   | Druckerkomponenten                                                      | 4  |
|   | Optionales Zubehör                                                      | 9  |
|   | Verwenden der Druckermenüs                                              | 10 |
| 2 | Überblick über den Fotodruck                                            | 11 |
|   | Alle Schritte auf einen Blick                                           | 11 |
| 3 | Papier                                                                  | 13 |
|   | Auswählen und Einlegen von Papier                                       | 13 |
|   | Auswählen des richtigen Papiers                                         | 13 |
|   | Einlegen von Papier.                                                    | 13 |
| 4 | Drucker von einer Speicherkarte oder aus dem internen                   |    |
|   | Druckerspeicher                                                         | 15 |
|   | Laden von Fotos von einer Speicherkarte                                 | 15 |
|   | Einsetzen einer Speicherkarte                                           | 15 |
|   | Herausnehmen einer Speicherkarte                                        | 17 |
|   | Laden von Fotos aus dem internen Druckerspeicher                        | 17 |
|   | Speichern der Fotos auf einer Speicherkarte im internen Druckerspeicher |    |
|   | · · ·                                                                   | 17 |
|   | Anzeigen von Fotos                                                      | 18 |
|   | Auswählen mehrerer Fotos                                                | 19 |
|   | Auswählen eines Fotolayouts                                             | 20 |
|   | Drucken von Fotos.                                                      | 21 |
| 5 | Kreative Projekte                                                       | 23 |
|   | Drucken von Panoramafotos                                               | 23 |
|   | Bedrucken von Fotoaufklebern                                            | 24 |
|   | Drucken von Passfotos                                                   | 25 |
|   | Bedrucken von CD/DVD-Etiketten                                          | 25 |
|   | Drucken eines Einzelbilds aus einem Videoclip                           | 26 |
|   | Optimieren der Qualität von Fotos                                       | 26 |
|   | Automatisches Optimieren mit der Nachbearbeitungsfunktion               | 26 |
|   | Optimieren der Qualität von Einzelbildern aus Videoclips                | 27 |
|   | Zuschneiden von Fotos                                                   | 27 |
|   | Hinzufügen eines dekorativen Rahmens                                    | 27 |
|   | Hinzufügen einer Clipart-Grafik                                         | 28 |
|   | Hinzufügen einer Grußbotschaft                                          | 28 |
|   | Hinzufügen eines Farbeffekts                                            | 29 |
|   | Drucken von Datum und Uhrzeit auf den Fotos                             | 29 |
|   | Festlegen der Druckqualität                                             | 29 |
|   | Zuweisen von Schlüsselwörtern und Anzeigen von Fotos in Gruppen         | 30 |
|   | Erstellen und Anzeigen von Diashows                                     | 30 |
|   | Anzeigen von Fotos auf einem Fernsehgerät                               | 30 |
|   | Anschließen des Druckers an ein Fernsehgerät                            | 31 |
|   | Verwenden der Fernbedienung                                             | 31 |
|   | Anzeigen einer Diashow auf einem Fernsehgerät                           | 33 |

|     | Senden per E-Mail oder Hochladen von Fotos über HP Photosmart |    |
|-----|---------------------------------------------------------------|----|
|     | Gemeinsam nutzen                                              | 33 |
| 6   | Drucken von anderen Geräte aus                                | 35 |
|     | Drucken der Fotos in einer Digitalkamera                      | 35 |
|     | Drucken von Fotos von einem Bluetooth-Gerät aus               | 35 |
|     | Drucken von Fotos von einem Computer aus                      | 36 |
|     | Drucken der Fotos auf einem iPod.                             | 37 |
| 7   | Warten und Transportieren des Druckers                        | 39 |
|     | Austauschen der Druckpatrone                                  | 39 |
|     | Reinigen und Warten des Druckers                              | 40 |
|     | Reinigen des Druckergehäuses                                  | 41 |
|     | Automatisches Reinigen der Druckpatrone                       | 41 |
|     | Manuelles Reinigen der Druckpatronenkontakte                  | 41 |
|     | Drucken einer Testseite                                       | 42 |
|     | Ausrichten der Druckpatrone                                   | 43 |
|     | Lagern des Druckers und der Druckpatrone                      | 44 |
|     | Lagern des Druckers                                           | 44 |
|     | Aufbewahren der Druckpatrone                                  | 44 |
|     | Erhalten der Fotopapiergualität                               | 45 |
|     | Transportieren des Druckers                                   | 45 |
| 8   | Fehlerbehebung                                                | 47 |
|     | Probleme mit der Druckerhardware                              | 47 |
|     | Probleme beim Drucken                                         | 50 |
|     | Probleme beim Drucken über Bluetooth                          | 54 |
|     | Fehlermeldungen                                               | 55 |
| 9   | Spezifikationen                                               | 59 |
|     | Systemvoraussetzungen                                         | 59 |
|     | Druckerspezifikationen                                        | 60 |
| 10  | HP Support                                                    | 63 |
|     | Support-Ablauf                                                | 63 |
|     | Telefonischer HP Support                                      | 63 |
|     | Dauer des telefonischen Supports                              | 63 |
|     | Anrufen beim HP Support                                       | 64 |
|     | Nach Ablauf des kostenlosen Telefon-Supports                  | 64 |
|     | Zusätzliche Gewährleistungsoptionen                           | 64 |
|     | HP Gewährleistung                                             | 65 |
| Α   | Installieren der Software                                     | 67 |
| В   | Druckermenüs                                                  | 69 |
|     | Bearbeiten von Fotos                                          | 69 |
|     | Diashow                                                       | 70 |
|     | Druckoptionen                                                 | 70 |
|     | Anordnen und Speichern                                        | 70 |
|     | Speichern                                                     | 70 |
|     | Schlüsselwort                                                 | 70 |
|     | Datumskorrektur                                               | 72 |
|     | Tools                                                         | 72 |
|     | Hilfe                                                         | 73 |
|     | Standardeinstellungen                                         | 73 |
| Ind | ex                                                            | 75 |

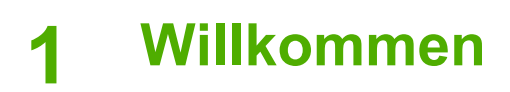

Vielen Dank, dass Sie sich für den Drucker HP Photosmart A710 Series entschieden haben! Mit diesem Drucker können Sie bequem und einfach Fotos in hoher Qualität drucken, die Sie gerne Ihren Verwandten und Freunden zeigen. Mit dem Drucker können Sie folgende Aufgaben durchführen:

| Nutzen der internen Speichermöglichkeiten                                        | Ansehen von Fotos auf<br>einem Fernsehgerät                           |
|----------------------------------------------------------------------------------|-----------------------------------------------------------------------|
| Siehe Speichern der Fotos auf einer Speicherkarte<br>im internen Druckerspeicher | Siehe Anzeigen von Fotos auf<br>einem Fernsehgerät                    |
|                                                                                  | 8                                                                     |
| Optimieren von Fotos                                                             | Kreatives Gestalten:<br>Hinzufügen von Rahmen,<br>Grüßen, Clinast und |
| Siehe Automatisches Optimieren mit der                                           | Farbeffekten                                                          |
| Nachbearbeitungstunktion                                                         | Siehe Kreative Projekte                                               |
| PASSPORT                                                                         |                                                                       |
|                                                                                  | Drucken von Panoramatotos                                             |
| Drucken von Passfotos                                                            | Siehe Drucken von                                                     |
| Siehe Drucken von Passfotos                                                      | Panoramatotos                                                         |
|                                                                                  |                                                                       |
| Bedrucken von Fotoaufklebern                                                     | Bedrucken von CD/DVD-<br>Etiketten                                    |
| Siehe Bedrucken von Fotoaufklebern                                               | Siehe Bedrucken von CD/<br>DVD-Etiketten                              |

# Weitere Informationsquellen

Im Lieferumfang des Druckers sind folgende Dokumente enthalten:

- **Einrichtungshandbuch**: Lesen Sie dieses Handbuch zuerst! Hier wird beschrieben, wie Sie den Drucker in Betrieb nehmen und Ihr erstes Foto drucken.
- **Benutzerhandbuch**: Dies ist das Buch, in dem Sie gerade lesen. In diesem Handbuch werden die grundlegenden Druckerfunktionen beschrieben. Außerdem erfahren Sie hier, wie Sie den Drucker ohne Computer verwenden und Hardwareprobleme beheben. In Anhang A finden Sie Informationen zum Installieren der Druckersoftware.
- Hilfe-Menü des Druckers: Über das Hilfe-Menü des Druckers können Sie nützliche Tipps zum Drucken sowie Informationen zu den wichtigsten Druckerfunktionen direkt auf dem Bedienfeld anzeigen. Informationen zum Anzeigen des Hilfe-Menüs finden Sie im Abschnitt Verwenden der Druckermenüs.
- Online-Hilfe: In der Online-Hilfe finden Sie Informationen zur Verwendung des Druckers mit einem Computer und zur Behebung von Softwareproblemen.

Wenn Sie die Druckersoftware auf Ihrem Computer installiert haben, können Sie die Online-Hilfe wie folgt anzeigen:

- Windows: Klicken Sie im Windows-Menü Start auf Programme bzw. Alle Programme, zeigen Sie auf HP und danach auf HP Photosmart A710 Series, und klicken Sie auf Photosmart Hilfe.
- Macintosh: Klicken Sie im Finder auf Hilfe, Mac Hilfe und danach auf Bibliothek, HP Photosmart Druckerhilfe.

# Druckerkomponenten

In diesem Abschnitt erhalten Sie einen Überblick über die verschiedenen Komponenten des Druckers. Außerdem finden Sie Verweise auf die Abschnitte, in denen die Komponenten und Funktionen genauer beschrieben sind.

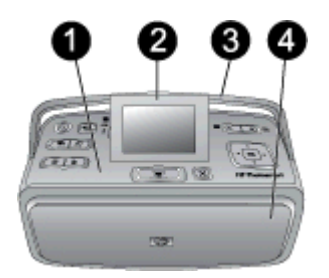

### Vorderseite des Druckers (mit geschlossenem Zufuhr- und Ausgabefach)

- 1 Bedienfeld: Von hier aus steuern Sie die Grundfunktionen des Druckers.
- 2 **Druckeranzeige**: Hier werden die Fotos und Menüs angezeigt. Die Druckeranzeige wird automatisch geöffnet, wenn Sie das Ausgabefach öffnen. Sie können die Anzeige nach oben oder unten klappen, um den Blickwinkel zu verändern. Greifen Sie dazu unter die Aussparung an der linken Seite der Anzeige. Klappen Sie die Anzeige zu, wenn Sie den Drucker lagern oder transportieren.
- 3 **Druckergriff**: Vergewissern Sie sich, dass die Druckeranzeige zugeklappt (geschlossen) ist, und klappen Sie dann den Druckergriff von hinten auf, um den Drucker in aufrechter Position zu tragen.
- 4 **Ausgabefach (geschlossen)**: Öffnen Sie dieses Fach, wenn Sie drucken, eine Speicherkarte einsetzen oder kompatible Digitalkamera bzw. einen HP iPod anschließen möchten.

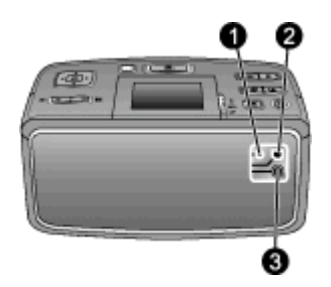

### Rückseite des Druckers

- 1 Fernsehanschluss: Schließen Sie hier das Videokabel an.
- 2 **USB-Anschluss**: Schließen Sie hier ein USB-Kabel an, wenn Sie den Drucker mit einem Computer oder einer HP Direktdruck-Digitalkamera verbinden möchten.
- 3 Netzanschluss: Schließen Sie hier das Netzkabel an.

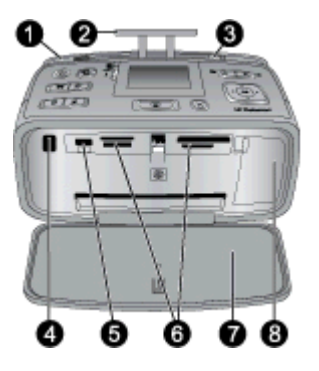

# Aufgeklappte Vorderseite des Druckers (mit geöffnetem Zufuhr- und Ausgabefach)

1 Zufuhrfach: Legen Sie hier das Papier ein. Das Zufuhrfach wird automatisch geöffnet, wenn Sie das Ausgabefach öffnen (siehe So legen Sie Papier ein:). 2 Zufuhrfachverlängerung: Ziehen Sie diese Verlängerung heraus, um das Papier abzustützen. 3 **Papierguerführung:** Schieben Sie diese Papierführung nach innen, bis sie am Papier anliegt. 4 Infrarotsensor für Fernbedienung: Über diesen Sensor empfängt der Drucker die Funksignale der Fernbedienung (siehe Anschließen des Druckers an ein Fernsehgerät). 5 Kameraanschluss: Hier können Sie eine PictBridge-kompatible Digitalkamera, den optionalen HP Bluetooth Wireless-Druckeradapter, einen iPod oder ein USB-Speichergerät anschließen (siehe Drucken von anderen Geräte aus). 6 Speicherkartensteckplätze: Setzen Sie in diese Steckplätze Speicherkarten ein (siehe Laden von Fotos von einer Speicherkarte). 7 Ausgabefach (geöffnet): Hier werden die gedruckten Fotos ausgegeben. 8 Druckpatronenklappe: Öffnen Sie diese Klappe, wenn Sie eine Druckpatrone einsetzen oder herausnehmen möchten.

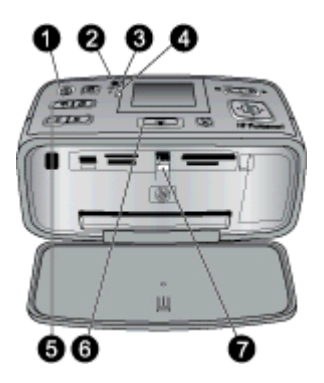

#### Anzeigeleuchten

- 1 **Netz-LED**: Diese LED leuchtet grün, wenn der Drucker eingeschaltet ist. Sie blinkt grün, wenn der Drucker einen Auftrag ausführt, und blinkt rot, wenn ein Benutzereingriff erforderlich ist.
- 2 **Speichern-LED**: Diese LED blinkt grün, wenn Fotos im internen Speicher des Druckers gespeichert werden.
- 3 Batterie-LED: Diese LED blinkt, wenn die optionale Batterie geladen wird. Sie leuchtet, wenn die Batterie vollständig aufgeladen ist. Wenn keine Batterie eingesetzt bzw. eine Batterie eingesetzt, aber der Drucker nicht an das Stromnetz angeschlossen ist, bleibt die LED aus. Weitere Informationen zur Batterie finden Sie in den beiliegenden Anweisungen.
- 4 **Achtung-LED**: Diese LED blinkt rot, wenn ein Problem aufgetreten oder ein Benutzereingriff erforderlich ist. Überprüfen Sie dann, ob Informationen auf der Druckeranzeige angezeigt werden, und lesen Sie ggf. den Abschnitt Fehlerbehebung.
- 5 **Fotonachbearbeitung-LED**: Diese LED leuchtet, wenn die Funktion "Foto nachbearbeiten" aktiviert ist und Fotos bearbeitet werden (siehe Automatisches Optimieren mit der Nachbearbeitungsfunktion).
- 6 **Drucken-LED**: Diese LED leuchtet grün, wenn der Drucker druckbereit ist. Sie blinkt grün, wenn der Drucker gerade druckt oder Daten verarbeitet.
- 7 **Speicherkarten-LED**: Diese LED blinkt grün, wenn der Drucker auf die Speicherkarte zugreift. Sie leuchtet grün, wenn der Drucker die Karte eingelesen hat und zum Drucken bereit ist.

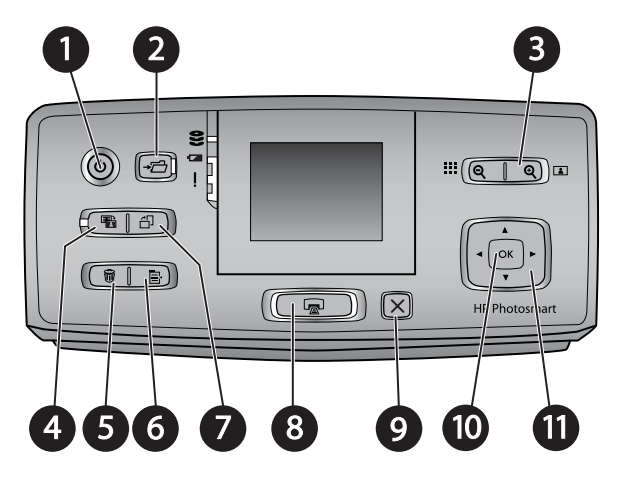

### Bedienfeld

| 1  | Netztaste: Mit dieser Taste können Sie den Drucker ein- und ausschalten.                                                                                                    |
|----|----------------------------------------------------------------------------------------------------|
| 2  | Speichern: Mit dieser Taste greifen Sie auf das Menü "Speichern" zu.                                                                                                    |
| 3  | <b>Zoom</b> : Mit der <b>Plus-Schaltfläche</b> können Sie den Zoom-Faktor erhöhen oder die Fotos in einem Ordner bzw. Album in der 9-fach-Ansicht anzeigen. Mit der <b>Minus-Schaltfläche</b> können Sie den Zoom-Faktor verringern oder von der 9-fach- zurück in die Normalansicht umschalten.                                                                                                |
| 4  | <b>Foto nachbearbeiten</b> : Die Funktion "Foto nachbearbeiten" optimiert automatisch Fotos durch Anpassen der Fokussierung und Beleuchtung, durch Aufhellen und durch Entfernen roter Augen. Sie ist standardmäßig aktiviert. Wenn Sie die Funktion deaktivieren möchten, drücken Sie diese Taste.                                                                                             |
| 5  | <b>Löschen</b> : Mit dieser Taste können Sie das aktuell angezeigte oder markierte Foto von einer Speicherkarte oder aus dem internen Druckerspeicher löschen. Sie können auch das aktuell angezeigte Foto, das in der 9-fach-Ansicht markierte Foto oder alle ausgewählten Fotos löschen. Weitere Informationen zum Auswählen und Löschen von Fotos finden Sie unter Auswählen mehrerer Fotos. |
| 6  | Menü: Mit dieser Taste greifen Sie auf das Hauptmenü des Druckers zu.                                                                                                    |
| 7  | Drehen: Mit dieser Taste können Sie das aktuell angezeigte oder markierte Foto drehen.                                                                                                    |
| 8  | <b>Drucken</b> : Mit dieser Taste können Sie die Fotos drucken, die aktuell auf der Speicherkarte oder im internen Druckerspeicher ausgewählt sind (siehe Drucker von einer Speicherkarte oder aus dem internen Druckerspeicher).                                                                                                    |
| 9  | Abbrechen: Mit dieser Taste können Sie in das vorherige Menü zurückkehren, den Menümodus beenden oder das Drucken abbrechen.                                                                                                    |
| 10 | OK: Mit dieser Taste können Sie ein Foto, ein Menü oder eine Menüoption auswählen.                                                                                                    |
| 11 | <b>Navigationstaste</b> : Mit den Pfeilsegmenten dieser Taste können Sie durch die Fotos oder die Druckermenüs navigieren. Drücken Sie <b>OK</b> , um ein Foto, ein Menü oder eine Menüoption auszuwählen.                                                                                                    |

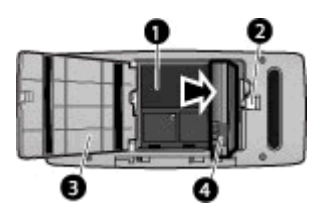

### Batteriefach

- 1 **Batteriefach**: Setzen Sie hier die optionale interne HP Photosmart-Batterie ein.
- 2 **Verriegelung des Batteriefachs**: Verschieben Sie diese Verriegelung seitwärts, um die Klappe des Batteriefachs zu öffnen.
- 3 Klappe des Batteriefachs: Öffnen Sie diese Klappe an der Druckerunterseite, um die optionale interne HP Photosmart-Batterie einzusetzen.
- 4 **Interne Batterie**: Mit einer voll aufgeladenen Batterie können Sie ca. 75 Fotos drucken. Batterien bzw. Akkus müssen separat gekauft werden.

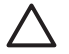

**Vorsicht** Ziehen Sie unbedingt das Netzkabel ab, bevor Sie die Klappe des Batteriefachs öffnen. Berühren Sie auf keinen Fall die kupferfarbenen Kontakte an der Batterie und innen im Batteriefach.

# **Optionales Zubehör**

Für den Drucker stehen verschiedene Zubehörkomponenten zur Verfügung, mit denen Sie die Mobilität des Geräts steigern können. Das tatsächliche Aussehen des Zubehörs weicht möglicherweise von den Abbildungen ab.

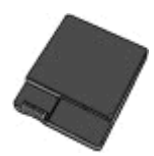

### Interne HP Photosmart-Batterie

Mit der internen HP Photosmart-Batterie können Sie den Drucker auch unterwegs verwenden.

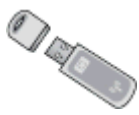

### HP Bluetooth® Wireless-Druckeradapter

Der HP Bluetooth Wireless-Druckeradapter wird in den Kameraanschluss auf der Druckervorderseite eingesetzt und ermöglicht das Drucken über eine Bluetooth-Funkverbindung.

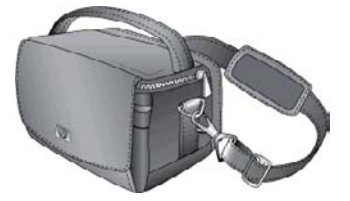

**HP** Photosmart-Tragetasche

In der leichten und strapazierfähigen HP Photosmart-Tragetasche können Sie alles mitnehmen, was Sie unterwegs zum Drucken brauchen.

# Verwenden der Druckermenüs

Über das Druckermenü können Sie auf viele Druckoptionen zugreifen, die Standardeinstellungen des Druckers ändern, auf Funktionen zur Wartung und Fehlerbehebung zugreifen sowie Anleitungen zu den gebräuchlichsten Druckaufgaben anzeigen. Informationen zu allen Menüs und Optionen finden Sie unter Druckermenüs.

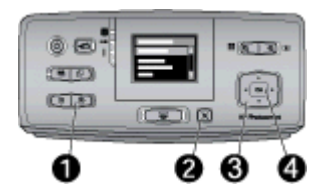

### So verwenden Sie das Druckermenü:

- → Drücken Sie am Bedienfeld des Druckers die Taste Menü (1), um das Druckermenü anzuzeigen.
  - Drücken Sie die Taste Abbrechen (2), um das aktuelle Menü zu verlassen.
  - Wechseln Sie mit der Navigationstaste (3) zwischen den Menüoptionen auf der Druckeranzeige. Nicht verfügbare Menüoptionen werden grau dargestellt.
  - Drücken Sie die Taste OK (4), um ein Menü zu öffnen oder eine Option auszuwählen.

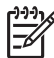

Hinweis Eine Liste sämtlicher Menüoptionen finden Sie unter Druckermenüs.

# 2 Überblick über den Fotodruck

# Alle Schritte auf einen Blick

Hier erhalten Sie einen kurzen Überblick über alle Schritte, die Sie zum Drucken Ihrer Fotos durchführen müssen. Genauere Informationen zu jedem Schritt finden Sie in den nachfolgenden Abschnitten.

Schritt 1

Auswählen und Einlegen von Papier

Siehe Auswählen und Einlegen von Papier

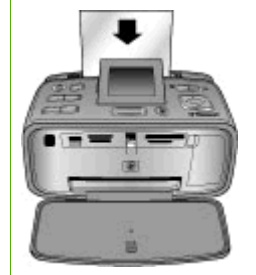

### Schritt 2

Übertragen von Fotos

Sie können den Drucker mit verschiedenen Geräten verbinden oder die bereits im internen Speicher befindlichen Fotos drucken. Lesen Sie dazu Abschnitt Drucker von einer Speicherkarte oder aus dem internen Druckerspeicher und Drucken von anderen Geräte aus.

Schritt 3 Anzeigen von Fotos Siehe Anzeigen von Fotos

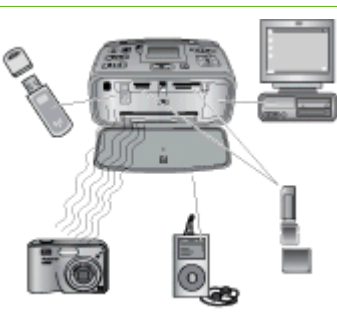

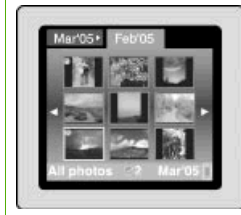

Schritt 4 Auswählen von Fotos zum Drucken Siehe Auswählen mehrei

Siehe Auswählen mehrerer Fotos

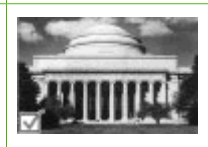

### Kapitel 2

(Fortsetzung)

Schritt 5

Auswählen eines Fotolayouts

I

Siehe Auswählen eines Fotolayouts

Schritt 6 Drucken von Fotos Siehe Drucken von Fotos

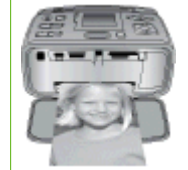

# 3 Papier

# Auswählen und Einlegen von Papier

In diesem Abschnitt erfahren Sie, wie Sie das geeignete Papier für Ihren Druckauftrag auswählen und es zum Drucken in das Zufuhrfach einlegen.

### Auswählen des richtigen Papiers

Verwenden Sie HP Advanced Fotopapier. Dieses Papier wurde speziell für den Fotodruck in originalgetreuen Farben mit den Tinten des Druckers entwickelt. Mit anderen Fotopapiersorten erhalten Sie eine schlechtere Druckqualität.

Eine Liste der verfügbaren HP Fotopapiersorten sowie Informationen zum Bestellen von Verbrauchsmaterial erhalten Sie auf folgenden Websites:

- www.hpshopping.com (USA)
- www.hp.com/eur/hpoptions (Europa)
- www.hp.com/jp/supply\_inkjet (Japan)
- www.hp.com/paper (Asiatisch-pazifischer Raum)

Der Drucker ist standardmäßig für den Fotodruck in optimaler Qualität auf HP Advanced Fotopapier konfiguriert. Wenn Sie auf einer anderen Papiersorte drucken, ändern Sie unbedingt die Papiersorteneinstellung über das Druckermenü (siehe So ändern Sie die Papiertypeinstellung:).

### Einlegen von Papier

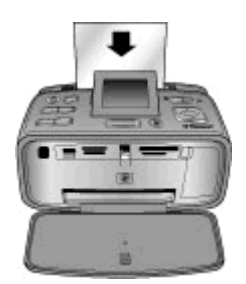

Einige unterstützte Papierformate:

- Fotopapier: 10 x 15 cm (4 x 6 Zoll)
- Fotopapier: 13 x 18 cm (5 x 7 Zoll)
- Panoramafotopapier: 10 x 30 cm (4 x 12 Zoll)
- Fotoaufkleberpapier: 10 x 15 cm (4 x 6 Zoll)
- Karteikarten
- Karten im Format L
- Hagaki-Karten

Einige unterstützte Papiertypen:

- HP Advanced Fotopapier (empfohlen)
- Karten: Karteikarten, Hagaki-Karten, A6-Karten, Karten im Format L und 2L
- Fotoaufkleberpapier

- HP CD/DVD-Etikettenbögen
- HP Fotopapier, selbstklebend
- Anderes Fotopapier (Druckqualität kann nicht gewährleistet werden)

Kapazität des Zufuhrfachs: 20 Blatt mit einer maximalen Stärke von 305 µm

### So legen Sie Papier ein:

- 1. Öffnen Sie das Ausgabe- und das Zufuhrfach, und ziehen Sie die Verlängerung des Zufuhrfachs heraus.
- 2. Legen Sie bis zu 20 Blatt Papier ein. Die zu bedruckende (glänzende) Seite muss zum Drucker zeigen. Schieben Sie das Papier zur linken Seite des Zufuhrfachs, und drücken Sie es dann fest bis zum Anschlag nach unten.

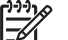

**Hinweis** Wenn Sie Panoramafotopapier verwenden, legen Sie maximal 10 Bögen ein. Wenn Sie Fotoaufkleberpapier verwenden, legen Sie jeweils nur einen Bogen ein.

3. Schieben Sie die Papierquerführung nach links, bis sie am Papier anliegt, ohne es zu biegen.

### So ändern Sie die Papiertypeinstellung:

- 1. Drücken Sie die Taste Menü.
- W\u00e4hlen Sie mit der Taste Taste die Option Papiertyp aus, und dr\u00fccken Sie die Taste OK.
- 4. Wählen Sie mit der Taste **T**eine der folgenden Optionen aus:
  - HP Advanced Fotopapier (Standardeinstellung)
  - HP Premium Fotopapier
  - Anderes Fotopapier
  - Anderes Normalpapier
- 5. Drücken Sie die Taste OK.

# 4 Drucker von einer Speicherkarte oder aus dem internen Druckerspeicher

In diesem Abschnitt wird beschrieben, wie Sie Fotos direkt von einer Speicherkarte oder aus dem internen Druckerspeicher drucken können. Sie finden hier Informationen zu folgenden Themen:

- Laden von Fotos von einer Speicherkarte
- Laden von Fotos aus dem internen Druckerspeicher
- Anzeigen von Fotos
- Auswählen mehrerer Fotos
- Auswählen eines Fotolayouts
- Drucken von Fotos

### Laden von Fotos von einer Speicherkarte

Wenn Sie mit Ihrer Digitalkamera Bilder aufgenommen haben, können Sie die Speicherkarte aus der Kamera nehmen und in den Drucker einsetzen, um Ihre Fotos zu betrachten und zu drucken. Der Drucker unterstützt folgende Speicherkartentypen: CompactFlash<sup>™</sup>, Microdrive, Memory Sticks, MultiMediaCard<sup>™</sup>, Secure Digital<sup>™</sup> und xD-Picture Card<sup>™</sup>.

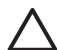

**Vorsicht** Die Verwendung eines anderen Speicherkartentyps kann zur Beschädigung der Speicherkarte und des Druckers führen.

Informationen zu weiteren Übertragungsmöglichkeiten für Fotos von einer Digitalkamera auf den Drucker finden Sie unter Drucken von anderen Geräte aus.

### Einsetzen einer Speicherkarte

Der folgenden Tabelle können Sie entnehmen, wie die verschiedenen Speicherkarten eingesetzt werden.

Richtlinien:

- Setzen Sie immer nur eine Speicherkarte ein.
- Schieben Sie die Speicherkarte vorsichtig bis zum Anschlag in den Drucker. Die Speicherkarte kann nicht vollständig in den Drucker eingesetzt werden. Versuchen Sie nicht, die Karte mit Gewalt in den Drucker hineinzuschieben.
- Wenn die Speicherkarte richtig eingesetzt wird, blinkt die Speicherkarten-LED f
  ür kurze Zeit und leuchtet anschlie
  ßend gr
  ün.

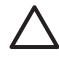

**Vorsicht 1** Wenn Sie die Speicherkarte auf andere Weise einsetzen, können Sie die Karte und den Drucker beschädigen.

**Vorsicht 2** Ziehen Sie die Speicherkarte nicht heraus, während die Speicherkarten-LED blinkt (der Drucker auf die Karte zugreift). Weitere Informationen finden Sie im Abschnitt Herausnehmen einer Speicherkarte.

Der Drucker liest die Speicherkarte und zeigt das erste Foto auf der Karte an. Wenn Sie mit der Digitalkamera Fotos auf der Karte ausgewählt haben, werden Sie gefragt, ob Sie die ausgewählten Fotos drucken möchten.

| Speicherkarte  | Vorgehensweise beim Einsetzen                                                                                                    |  |
|----------------|----------------------------------------------------------------------------------------------------|--|
| CompactFlash   | <ul> <li>Das vordere Etikett muss nach oben weisen. Wenn sich auf dem Etikett ein Pfeil befindet, muss dieser zum Drucker zeigen.</li> <li>Die Kante mit den metallenen Kontaktöffungen wird zuerst in den Drucker eingesetzt.</li> </ul>                                                                          |  |
| Microdrive     | <ul> <li>Das vordere Etikett muss nach oben weisen. Wenn sich auf dem<br/>Etikett ein Pfeil befindet, muss dieser zum Drucker zeigen.</li> <li>Die Kante mit den metallenen Kontaktöffungen wird zuerst in den<br/>Drucker eingesetzt.</li> </ul>                                                                  |  |
| MultiMediaCard | <ul> <li>Die abgeschrägte Ecke muss sich rechts befinden.</li> <li>Die Metallkontakte müssen unten sein.</li> </ul>                                                                                                    |  |
| Secure Digital | <ul> <li>Die abgeschrägte Ecke muss sich rechts befinden.</li> <li>Die Metallkontakte müssen unten sein.</li> <li>Wenn Sie eine miniSD-Speicherkarte verwenden, bringen Sie vor<br/>dem Einsetzen in den Drucker den mitgelieferten Adapter an.</li> </ul>                                                         |  |
| Memory Stick   | <ul> <li>Die abgeschrägte Ecke muss sich links befinden.</li> <li>Die Metallkontakte müssen unten sein.</li> <li>Wenn Sie einen Memory Stick Duo<sup>™</sup> oder einen Memory Stick<br/>PRO Duo<sup>™</sup> verwenden, bringen Sie vor dem Einsetzen in den<br/>Drucker den mitgelieferten Adapter an.</li> </ul> |  |

| (Fortsetzun | g) |  |
|-------------|----|--|
|-------------|----|--|

| Speicherkarte   | Vorgehensweise beim Einsetzen                                                                                                    |
|-----------------|----------------------------------------------------------------------------------------------------|
|                 |                                                                                                    |
| xD-Picture Card | <ul> <li>Die gewölbte Seite der Speicherkarte muss zu Ihnen weisen.</li> <li>Die Metallkontakte müssen sich unten befinden.</li> </ul> |

### Herausnehmen einer Speicherkarte

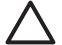

Vorsicht Ziehen Sie die Speicherkarte nicht heraus, während die Speicherkarten-LED blinkt. Eine blinkende LED zeigt an, dass der Drucker oder Computer auf die Speicherkarte zugreift. Warten Sie, bis die LED ständig leuchtet. Wenn Sie die Speicherkarte herausnehmen, während auf sie zugegriffen wird, können die gespeicherten Informationen bzw. der Drucker und die Speicherkarte beschädigt werden.

### So nehmen Sie eine Speicherkarte heraus:

→ Wenn die Speicherkarten-LED am Drucker ständig leuchtet, können Sie die Karte sicher aus dem Steckplatz herausnehmen.

## Laden von Fotos aus dem internen Druckerspeicher

Wenn Sie Fotos aus dem internen Druckerspeicher laden möchten, müssen Sie zuerst eine evtl. eingesetzte Speicherkarte herausnehmen. Sie können die Fotos im internen Speicher nur anzeigen, wenn keine Speicherkarte eingesetzt ist. Mit der Navigationstaste können Sie sich die Fotos im internen Speicher ansehen. Weitere Informationen finden Sie im Abschnitt Anzeigen von Fotos.

### Speichern der Fotos auf einer Speicherkarte im internen Druckerspeicher

Sie können die Fotos auf einer Speicherkarte in den internen Speicher des Druckers übertragen. Führen Sie dazu die folgenden Schritte aus.

### So übertragen Sie Fotos von einer Speicherkarte in den internen Druckerspeicher:

- Setzen Sie die Speicherkarte ein, und wählen Sie die Fotos zum Übertragen aus. Informationen zum Anzeigen und Auswählen von Fotos finden Sie unter Auswählen mehrerer Fotos.
- 2. Drücken Sie die Taste **Speichern**.
- 3. Wählen Sie Anordnen und Speichern aus, und drücken Sie die Taste OK.

- 4. Wählen Sie Auf Drucker speichern aus, und drücken Sie die Taste OK.
- 5. Drücken Sie zur Bestätigung erneut die Taste OK.

# **Anzeigen von Fotos**

In diesem Abschnitt wird beschrieben, wie Sie die Fotos auf einer Speicherkarte anzeigen können. Informationen zum Anzeigen von Fotos auf einem Fernsehgerät finden Sie im Abschnitt Anzeigen von Fotos auf einem Fernsehgerät.

| Fotoanzeige          | Vorgehensweise                                                                                                    |
|----------------------|----------------------------------------------------------------------------------------------------|
| Einzeln nacheinander | <ol> <li>Setzen Sie eine Speicherkarte ein,<br/>oder zeigen Sie die Fotos im internen<br/>Speicher des Druckers an.</li> <li>Wechseln Sie mit der<br/>Navigationstaste durch die Ordner<br/>und Alben.</li> <li>Drücken Sie die Taste Q, um jeweils<br/>neun Fotos im ausgewählten Album<br/>gleichzeitig anzuzeigen.</li> <li>Markieren Sie mit der<br/>Navigationstaste das gewünschte<br/>Fotos.</li> <li>Drücken Sie die Taste Q, um das<br/>Foto anzuzeigen. Drücken Sie erneut<br/>die Taste Q, um das Foto zu<br/>vergrößern. Mit der Taste Q können<br/>Sie das Foto verkleinern.</li> <li>Wenn Sie wieder neun Fotos zugleich<br/>anzeigen möchten, drücken Sie die<br/>Taste Q, bis diese Ansicht erreicht<br/>ist.</li> </ol> |
| Ordneransicht        | <ol> <li>Setzen Sie eine Speicherkarte ein,<br/>oder zeigen Sie die Fotos im internen<br/>Speicher des Druckers an. Die Fotos<br/>werden folgendermaßen angezeigt:         <ul> <li>In Ordnern: Nach dem Monat</li> <li>In Alben: Gruppen von Fotos<br/>innerhalb eines Monats</li> </ul> </li> <li>Wechseln Sie mit der<br/>Navigationstaste durch die Ordner<br/>und Alben.         <ul> <li>Um durch die Alben zu<br/>wechseln, drücken Sie b oder</li> <li>Wenn Sie das letzte Album im<br/>Ordner erreichen, wechseln Sie</li> </ul> </li> </ol>                                                                                                    |

| (Fortsetzung)      |                                                                                                    |
|--------------------|----------------------------------------------------------------------------------------------------|
| Fotoanzeige        | Vorgehensweise                                                                                                    |
|                    | automatisch zum ersten Album<br>im nächsten Ordner.<br>– Um von einem Ordner zu einem<br>anderen zu navigieren, drücken<br>Sie ▲. Sie gelangen dann zum<br>Register des Ordners. Drücken<br>Sie ◀ oder ▶, um zwischen den<br>Registern zu wechseln.                                                                                                    |
| Neun gleichzeitig  | <ol> <li>Setzen Sie eine Speicherkarte ein,<br/>oder zeigen Sie die Fotos im internen<br/>Speicher des Druckers an.</li> <li>Wechseln Sie mit der<br/>Navigationstaste durch die Ordner<br/>und Alben.</li> <li>Drücken Sie die Taste Q, um jeweils<br/>neun Fotos im ausgewählten Album<br/>gleichzeitig anzuzeigen.</li> <li>Wechseln Sie mit der<br/>Navigationstaste durch die Fotos.</li> <li>Drücken Sie die Taste Q, um zur<br/>Ordneransicht zurückzukehren.</li> </ol>                                                                                                    |
| In einem Videoclip | <ol> <li>Setzen Sie eine Speicherkarte ein,<br/>die einen Videoclip enthält, oder<br/>zeigen Sie die Videoclips im internen<br/>Speicher des Druckers an.</li> <li>Navigieren Sie durch die Ordner und<br/>Fotos, und markieren Sie den<br/>Videoclip, den Sie abspielen<br/>möchten.</li> <li>Drücken Sie die Taste Q.</li> <li>Drücken Sie die Taste Q.</li> <li>Drücken Sie die Taste OK, um die<br/>Wiedergabe anzuhalten, ein<br/>Einzelbild auszuwählen oder die<br/>Wiedergabe fortzusetzen.</li> <li>Drücken Sie die Taste Abbrechen,<br/>um zum Anfang des Videoclips<br/>zurückzukehren.</li> <li>Drücken Sie T, um die Wiedergabe</li> </ol> |

# Auswählen mehrerer Fotos

Wenn Sie mehrere Fotos drucken oder eine Gruppe von Fotos auf einmal löschen möchten, müssen Sie die gewünschten Fotos auswählen. Die ausgewählten Fotos werden mit einem Häkchen in der linken unteren Ecke angezeigt.

### So wählen Sie mehrere Fotos aus:

- 1. Setzen Sie eine Speicherkarte ein, oder zeigen Sie die Fotos im internen Speicher des Druckers an.
- 2. Wechseln Sie mit der Navigationstaste durch die Ordner und Alben, und markieren Sie ein Foto.
- 3. Drücken Sie bei jedem Foto, das Sie drucken möchten, die Taste OK.

### So heben Sie die Auswahl von Fotos auf:

- Markieren Sie das Foto, dessen Auswahl Sie aufheben möchten, und drücken Sie die Taste OK.
- Wählen Sie Ausgewähltes Objekt abwählen oder Auswahl der Fotos aufheben aus, und drücken Sie die Taste OK. Das Häkchen wird nun nicht mehr in der linken unteren Ecke der Fotos angezeigt, deren Auswahl Sie aufgehoben haben.

### So wählen Sie einen Bereich von Fotos aus:

- 1. Setzen Sie eine Speicherkarte ein, oder zeigen Sie die Fotos im internen Speicher des Druckers an.
- 2. Drücken Sie bei jedem Album, dessen Fotos Sie drucken möchten, die Taste OK.

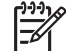

**Hinweis** Wenn Sie die Fotos einzeln anzeigen, drücken Sie die Taste Q, bis die Ordneransicht angezeigt wird.

### So wählen Sie mehrere Kopien eines Fotos aus:

- 1. Setzen Sie eine Speicherkarte ein, oder zeigen Sie die Fotos im internen Speicher des Druckers an.
- 2. Drücken Sie die Taste **OK**, um das gewünschte Foto zum Drucken auszuwählen.
- 3. Drücken Sie erneut die Taste OK, und wählen Sie anschließend Mehrere Kopien auswählen aus.
- 4. Drücken Sie die Taste **b** oder **4**, um die Anzahl der Kopien zu erhöhen bzw. zu verringern, und drücken Sie anschließend die Taste OK.

### Auswählen eines Fotolayouts

Sie können eine Auswahl aus mehreren Drucklayouts treffen.

#### So wählen Sie ein Fotolayout aus:

- 1. Drücken Sie die Taste Menü.
- 2. Wählen Sie Druckoptionen aus, und drücken Sie die Taste OK.
- 3. Wählen Sie Layout ändern aus, und drücken Sie die Taste OK.
- 4. Drücken Sie die Taste **b** oder **4**, um eines der folgenden Layouts zu markieren, und wählen Sie es mit OK aus:
  - 1 hoch
  - 2 hoch
  - 4 hoch
  - Indexseite

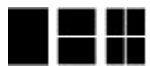

Die Fotos werden u. U. vom Drucker gedreht, um sie an das Drucklayout anzupassen.

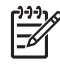

**Hinweis** Wenn der randlose Druck deaktiviert ist, werden alle Seiten mit einem schmalen weißen Rand an den Außenkanten des Papiers gedruckt. Informationen zum Aktivieren des randlosen Drucks finden Sie bei der Option "Randlos" im Abschnitt Standardeinstellungen.

# **Drucken von Fotos**

Sie können die auf einer Speicherkarte oder im internen Druckerspeicher befindlichen Fotos drucken. Die Fotos können am Drucker oder mit der Kamera (DPOF, Digital Print Order Format) zum Drucken ausgewählt werden. Wenn Sie von einer Speicherkarte drucken, benötigen Sie keinen Computer, und die Batterien der Digitalkamera werden geschont (siehe Laden von Fotos von einer Speicherkarte).

Die Fotos trocknen sofort und können unmittelbar nach dem Drucken angefasst werden. HP empfiehlt jedoch, die bedruckte Seite der Fotos fünf bis zehn Minuten an der Luft liegen zu lassen, damit sich die Tinte stabilisieren kann. Legen Sie erst dann die Fotos aufeinander oder in ein Album.

### So drucken Sie ein Foto:

- 1. Sehen Sie sich die Fotos auf der eingesetzten Speicherkarte oder im internen Speicher des Druckers an.
- 2. Zeigen Sie das Foto an, das Sie drucken möchten.
- 3. Drücken Sie die Taste Drucken.

### So drucken Sie eine Gruppe ausgewählter Fotos:

- 1. Sehen Sie sich die Fotos auf der eingesetzten Speicherkarte oder im internen Speicher des Druckers an.
- 2. Wählen Sie die Fotos aus, die Sie drucken möchten (siehe Auswählen mehrerer Fotos).
- 3. Drücken Sie die Taste Drucken.

### So drucken Sie einen Foto-Index:

- 1. Setzen Sie eine Speicherkarte ein, oder zeigen Sie die Fotos im internen Speicher des Druckers an.
- 2. Drücken Sie die Taste Menü.
- 3. Wählen Sie Druckoptionen aus, und drücken Sie die Taste OK.
- 4. Wählen Sie Layout ändern aus, und drücken Sie die Taste OK.
- Drücken Sie die Taste boder d, bis die Option Indexseite markiert ist, und drücken Sie die Taste OK.

Ein Foto-Index enthält Miniaturansichten und Indexnummern aller Fotos auf einer Speicherkarte (maximal 2000). Mit Hilfe der Indexnummern können Sie einzelne Fotos oder einen Bereich von Fotos drucken. Verwenden Sie eine Karteikarte oder Normalpapier, um Fotopapier zu sparen.

### So drucken Sie mit der Kamera ausgewählte Fotos:

- 1. Setzen Sie eine Speicherkarte ein, auf der Fotos mit der Kamera ausgewählt wurden (DPOF-Datei).
- 2. Wenn Sie gefragt werden, ob Sie die mit der Kamera ausgewählten Fotos drucken möchten, wählen Sie Ja aus, und drücken Sie die Taste OK.

Kapitel 4

# **5** Kreative Projekte

Dieser Abschnitt enthält folgende Themen:

- Drucken von Panoramafotos
- Bedrucken von Fotoaufklebern
- Drucken von Passfotos
- Bedrucken von CD/DVD-Etiketten
- Drucken eines Einzelbilds aus einem Videoclip
- Optimieren der Qualität von Fotos
- Zuschneiden von Fotos
- Hinzufügen eines dekorativen Rahmens
- Hinzufügen einer Clipart-Grafik
- Hinzufügen einer Grußbotschaft
- Hinzufügen eines Farbeffekts
- Drucken von Datum und Uhrzeit auf den Fotos
- Festlegen der Druckqualität
- Zuweisen von Schlüsselwörtern und Anzeigen von Fotos in Gruppen
- Erstellen und Anzeigen von Diashows
- Anzeigen von Fotos auf einem Fernsehgerät
- Senden per E-Mail oder Hochladen von Fotos über HP Photosmart Gemeinsam nutzen

Nachdem Sie sich mit den Grundlagen des Fotodrucks vertraut gemacht haben, experimentieren Sie nun mit einigen der einzigartigen Funktionen des Druckers. Sie können z. B. zu Ihren Fotos Rahmen oder Clipart hinzufügen, damit sie besser zur Geltung kommen. Sie können auch Ihre Lieblingsfotos auf CD/DVD-Etiketten oder Aufklebern drucken. Möchten Sie Ihre Urlaubsfotos Ihrer Familie zeigen? Erstellen Sie eine Diashow, und führen Sie sie auf einem Fernsehgerät vor! In diesem Kapitel erfahren Sie, wie Sie diese und weitere Aufgaben durchführen können.

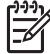

Hinweis Wenn Sie ein Foto im internen Speicher des Druckers bearbeiten, werden die Änderungen beim Drücken der Taste OK gespeichert. Wenn Sie ein Foto bearbeiten, das sich auf einem externen Laufwerk oder auf einer Speicherkarte befindet, werden die Änderungen nicht in das Originalfoto übernommen. Sie wirken sich nur auf das Drucken aus.

## **Drucken von Panoramafotos**

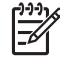

**Hinweis 1** Der Panoramamodus wird nicht unterstützt, wenn Sie von einer Digitalkamera drucken, die über ein USB-Kabel an den Kameraanschluss auf der Vorderseite des Druckers angeschlossen ist.

**Hinweis 2** Wenn Sie die Anwendung HP Photosmart Premier auf einem Computer mit Windows 2000 oder XP installiert haben, können Sie mehrere Fotos zu einem Panoramafoto zusammensetzen. HP Photosmart Premier wird nicht bei allen Modellen mitgeliefert. Weitere Information zur Software für den Drucker finden Sie im Abschnitt Installieren der Software.

### So erstellen Sie Panoramafotos:

Zusammensetzen mehrerer Fotos

→ Verwenden Sie ein Bildbearbeitungsprogramm, wie z. B. HP Photosmart Premier, um sich überlappende Fotos zu einem Foto im Format 10 x 30 cm zusammenzusetzen. (Alternativ dazu können Sie bei einigen Digitalkameras vor dem Speichern auf einer Speicherkarte mehrere Aufnahmen zu einem Foto zusammensetzen.) Speichern Sie dann das Foto auf einer Speicherkarte, und aktivieren Sie wie nachfolgend beschrieben den Panoramamodus, oder drucken Sie direkt vom Computer aus. Im Panoramamodus wird das ausgewählte Foto mit einem Seitenverhältnis von 3:1 gedruckt. Weitere Informationen zum Drucken über den Computer finden Sie in der Online-Hilfe.

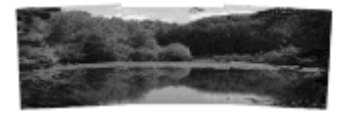

### Auswählen eines Fotos

→ Wählen Sie mindestens ein Foto auf einer Speicherkarte aus, und aktivieren Sie wie nachfolgend beschrieben den Panoramamodus. Im Panoramamodus werden die ausgewählten Fotos mit einem Seitenverhältnis von 3:1 gedruckt.

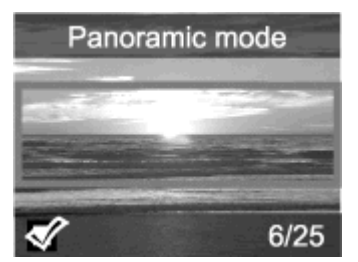

### So drucken Sie Panoramafotos:

- 1. Zeigen Sie auf der Druckeranzeige das Foto an, das Sie drucken möchten.
- 2. Drücken Sie die Taste Menü.
- 3. Wählen Sie Fotos bearbeiten aus, und drücken Sie die Taste OK.
- 4. Wählen Sie Spezielle Druckprojekte aus, und drücken Sie die Taste OK.
- 5. Wählen Sie Panoramafotos aus, und drücken Sie die Taste OK.
- 6. Wählen Sie die Einstellung Ein aus, und drücken Sie die Taste OK.
- 7. Legen Sie Papier im Format 10 x 30 cm ein.
- 8. Wählen Sie mindestens ein Foto für das Panorama aus. Der Teil des angezeigten Fotos, der gedruckt wird (im Seitenverhältnis 3:1), ist von einem Auswahlrahmen umgeben. Je höher die ursprüngliche Auflösung des angezeigten Fotos ist, desto besser ist die Qualität der Druckausgabe im Panoramamodus.
- 9. Drücken Sie die Taste Drucken.
- Wenn Sie die gewünschten Panoramafotos gedruckt haben, deaktivieren Sie den Panoramamodus, um wieder mit dem normalen Seitenverhältnis von 3:2 zu drucken. Wiederholen Sie dazu Schritt 2 bis 5, wählen Sie die Einstellung Aus aus, und drücken Sie die Taste OK.

## Bedrucken von Fotoaufklebern

Sie können auf selbstklebendem HP Fotopapier im Format 10 x 15 cm Fotos in voller Größe drucken. Gehen Sie dabei genauso wie beim Drucken auf normalem Fotopapier

mit einem Format von 10 x 15 cm vor. Wenn Sie stattdessen Bögen mit 16 Fotoaufklebern verwenden, gehen Sie wie nachfolgend beschrieben vor.

Hinweis Fotoaufkleberpapier ist nicht allen Ländern/Regionen erhältlich.

Legen Sie immer nur einen Bogen mit Fotoaufklebern ein.

### So bedrucken Sie Fotoaufkleber:

- 1. Setzen Sie eine Speicherkarte ein, oder zeigen Sie die Fotos im internen Speicher des Druckers an.
- 2 Drücken Sie die Taste Menü.
- 3. Wählen Sie Fotos bearbeiten aus, und drücken Sie die Taste OK.
- 4. Wählen Sie Spezielle Druckprojekte aus, und drücken Sie die Taste OK.
- 5. Wählen Sie Fotoaufkleber aus, und drücken Sie die Taste OK.
- Wählen Sie die Einstellung Ein aus, und drücken Sie die Taste OK. 6.
- 7. Legen Sie einen Bogen Fotoaufkleberpapier ein.
- 8. Wählen Sie mindestens ein Foto aus.
- Drücken Sie die Taste Drucken. Auf jedem Bogen werden 16 Kopien eines Fotos 9. gedruckt.
- 10. Wenn Sie die Aufkleber bedruckt haben, deaktivieren Sie den Fotoaufklebermodus. Wiederholen Sie dazu Schritt 2 bis 5, wählen Sie die Einstellung Aus aus, und drücken Sie die Taste OK.

# **Drucken von Passfotos**

### So drucken Sie Passfotos:

- Setzen Sie eine Speicherkarte ein, oder zeigen Sie die Fotos im internen Speicher 1. des Druckers an.
- 2. Drücken Sie die Taste Menü.
- Wählen Sie Fotos bearbeiten aus, und drücken Sie die Taste OK. 3.
- Wählen Sie Spezielle Druckprojekte aus, und drücken Sie die Taste OK.
- 5. Wählen Sie Passfotos aus, und drücken Sie die Taste OK.
- Wählen Sie die Einstellung Ein aus, und drücken Sie die Taste OK. 6.
- 7. Wählen Sie das Format für das Passfoto aus, und drücken Sie die Taste OK.
- 8. Legen Sie Fotopapier ein.
- Wählen Sie mindestens ein Foto aus. 9.
- 10. Drücken Sie die Taste Drucken. Auf jede Seite werden so viele Kopien eines Fotos gedruckt, wie im ausgewählten Fotoformat darauf passen.

# Bedrucken von CD/DVD-Etiketten

### So bedrucken Sie CD/DVD-Etiketten:

- Setzen Sie eine Speicherkarte ein, oder zeigen Sie die Fotos im internen Speicher 1. des Druckers an.
- Drücken Sie die Taste Menü. 2.
- Wählen Sie Fotos bearbeiten aus, und drücken Sie die Taste OK.
- Wählen Sie Spezielle Druckprojekte aus, und drücken Sie die Taste OK. 4.
- Wählen Sie CD-Etikett aus, und drücken Sie die Taste OK.

- 6. Legen Sie einen Bogen mit CD/DVD-Etiketten ein.
- 7. Wählen Sie mindestens ein Foto aus, und drücken Sie die Taste OK.
- 8. Wenn der Umriss des CD-Etiketts angezeigt wird, drücken Sie die Taste Q, um die Zoom-/Schwenkfunktion zu aktivieren.
- 9. Verschieben Sie mit der Navigationstaste das Etikett an die gewünschte Position auf dem Foto, und drücken Sie die Taste **OK**.
- 10. Drücken Sie die Taste Drucken.

# Drucken eines Einzelbilds aus einem Videoclip

### So drucken Sie ein Einzelbild aus einem Videoclip:

- 1. Setzen Sie eine Speicherkarte ein, die einen Videoclip enthält, oder zeigen Sie die Videoclips im internen Speicher des Druckers an.
- 2. Markieren Sie mit der Navigationstaste den gewünschten Videoclip. Das erste Einzelbild des Clips wird angezeigt.
- Drücken Sie die Taste OK, um den Videoclip auszuwählen. Der Videoclip wird nun langsam geladen (Einzelbild f
  ür Einzelbild), damit Sie ein Einzelbild zum Drucken auswählen können.
- 4. Wenn das gewünschte Einzelbild angezeigt wird, drücken Sie zuerst die Taste OK und danach die Taste Drucken.

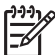

Hinweis 1 Die Bildauflösung von Videoclips ist in der Regel niedriger als die von Digitalfotos. Daher ist die Druckqualität bei Einzelbildern aus Videoclips nicht so gut wie die Druckqualität Ihrer Fotos.

**Hinweis 2** Der Drucker unterstützt viele Videodateiformate, jedoch nicht alle. Eine Liste der unterstützten Videodateiformate finden Sie unter Druckerspezifikationen.

# Optimieren der Qualität von Fotos

Der Drucker bietet verschiedene Voreinstellungen und Effekte, mit denen Sie die Qualität Ihrer gedruckten Fotos verbessern können. Wenn Sie ein Foto im internen Speicher des Druckers bearbeiten, werden die Änderungen beim Drücken der Taste OK gespeichert. Wenn Sie ein Foto bearbeiten, das sich auf einem externen Laufwerk oder auf einer Speicherkarte befindet, werden die Änderungen nicht in das Originalfoto übernommen. Sie wirken sich nur auf das Drucken aus.

### Automatisches Optimieren mit der Nachbearbeitungsfunktion

Sie können Ihre Fotos mit den folgenden Nachbearbeitungsfunktionen der HP Real Life-Technologien automatisch optimieren lassen:

- Scharfzeichnen undeutlicher Fotos
- Optimieren der Detailschärfe in dunklen Bereichen eines Fotos, ohne dass sich dies auf die hellen Stellen auswirkt
- Verringern des Rote-Augen-Effekts in Fotos, die mit Blitzlicht aufgenommen wurden
- Optimieren der Gesamtqualität eines Fotos durch Anpassen von Helligkeit, Farbe und Kontrast

Die Funktion "Foto nachbearbeiten" wird automatisch aktiviert, wenn Sie den Drucker einschalten. Bei aktivierter Funktion leuchtet die Fotonachbearbeitung-LED auf dem Bedienfeld.

HP empfiehlt, diese Funktion aktiviert zu lassen. Wenn Ihre Fotos jedoch nicht richtig gedruckt werden oder Sie ohne diese automatischen Optimierungen drucken möchten, deaktivieren Sie die Funktion wie nachfolgend beschrieben.

### So deaktivieren Sie die Fotonachbearbeitung:

### → Drücken Sie die Taste Foto nachbearbeiten. Auf der Druckeranzeige wird dann die Meldung "Foto nachbearbeiten" wurde deaktiviert. Alle Bilder werden unverändert gedruckt. angezeigt.

Die Funktion bleibt deaktiviert, bis Sie erneut die Taste Foto nachbearbeiten drücken oder den Drucker aus- und einschalten. Wenn Sie die Funktion aktiviert haben, wird die Meldung "Foto nachbearbeiten" wurde aktiviert. Alle Bilder werden in besserer Qualität gedruckt. angezeigt.

### Optimieren der Qualität von Einzelbildern aus Videoclips

### So optimieren Sie die Druckqualität von Einzelbildern aus Videoclips:

- 1. Drücken Sie die Taste Menü.
- 2. Wählen Sie Fotos bearbeiten aus, und drücken Sie die Taste OK.
- 3. Wählen Sie Spezielle Druckprojekte aus, und drücken Sie die Taste OK.
- 4. Wählen Sie Video-Action-Bilder aus, und drücken Sie die Taste OK.
- 5. Wählen Sie die Einstellung Ein aus, und drücken Sie die Taste OK.

Hinweis Wenn diese Einstellung aktiviert ist, kann das Drucken länger dauern.

# Zuschneiden von Fotos

Mit der Taste Q oder Q können Sie den Zoom-Faktor in Schritten von 0,25 erhöhen bzw. verringern. Der maximale Vergrößerungsfaktor beträgt 5-fach.

### So schneiden Sie ein Foto zu:

- 1. Markieren Sie das Foto, das Sie bearbeiten möchten.
- 2. Drücken Sie die Taste Menü.
- 3. Wählen Sie Fotos bearbeiten aus, und drücken Sie die Taste OK.
- 4. Wählen Sie Bild verbessern aus, und drücken Sie die Taste OK.
- 5. Wählen Sie **Zuschneiden** aus, und drücken Sie die Taste **OK**.
- 6. Mit der Taste 🔍 können Sie das Foto vergrößern.
- 7. Drücken Sie die Taste Q oder Q, um die Größe des Zuschnittbereichs anzupassen.
- 8. Mit den Pfeiltasten können Sie den Auswahlrahmen verschieben.
- Wenn sich der gewünschte Ausschnitt des Fotos im Auswahlrahmen befindet, drücken Sie die Taste OK.
- Drücken Sie die Taste Drucken, um das Foto zu drucken. Das Zuschneiden wirkt sich nicht auf das Originalfoto, sondern nur auf die Druckausgabe aus.

## Hinzufügen eines dekorativen Rahmens

Sie können Ihre Fotos durch einen dekorativen Rahmen hervorheben. Zur Gestaltung des Rahmens stehen verschiedene Muster und Farben zur Verfügung.

### So fügen Sie einen Rahmen hinzu:

- 1. Markieren Sie das Foto, das Sie bearbeiten möchten.
- 2. Drücken Sie die Taste Menü.
- 3. Wählen Sie Fotos bearbeiten aus, und drücken Sie die Taste OK.
- 4. Wählen Sie Kreativ gestalten aus, und drücken Sie die Taste OK.
- 5. Wählen Sie Rahmen aus, und drücken Sie die Taste OK.
- Markieren Sie mit der Taste der beinen Rahmenstil, und drücken Sie die Taste OK.
- 8. Drücken Sie die Taste OK und dann erneut OK, um eine Kopie des gerahmten Fotos als neues Foto zu speichern.

# Hinzufügen einer Clipart-Grafik

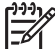

Hinweis Clipart ist nur bei den Modellen HP Photosmart A716 und A717 verfügbar.

### So fügen Sie eine Clipart-Grafik hinzu:

- 1. Markieren Sie das Foto, das Sie bearbeiten möchten.
- 2. Drücken Sie die Taste Menü.
- 3. Wählen Sie Fotos bearbeiten aus, und drücken Sie die Taste OK.
- 4. Wählen Sie Kreativ gestalten aus, und drücken Sie die Taste OK.
- 5. Wählen Sie Clipart aus, und drücken Sie die Taste OK.
- 6. Markieren Sie mit der Taste **▼** oder **▲** eine Clipart-Kategorie aus (Allgemein, Feiertag oder Lebensereignis), und drücken Sie die Taste OK.
- Drücken Sie die Taste Q oder Q, um die Clipart-Größe zu ändern, oder verschieben Sie die Clipart-Grafik mit der Navigationstaste. Drücken Sie anschließend die Taste OK.
- 8. Drücken Sie die Taste OK, wählen Sie Ja aus, und drücken Sie dann erneut die Taste OK, um eine Kopie des Fotos mit Clipart als neues Foto zu speichern.

## Hinzufügen einer Grußbotschaft

### So fügen Sie einen Gruß hinzu:

- 1. Markieren Sie das Foto, das Sie bearbeiten möchten.
- 2. Drücken Sie die Taste Menü.
- 3. Wählen Sie Fotos bearbeiten aus, und drücken Sie die Taste OK.
- 4. Wählen Sie Kreativ gestalten aus, und drücken Sie die Taste OK.
- 5. Wählen Sie Grußtexte aus, und drücken Sie die Taste OK.
- Markieren Sie mit der Taste den gewünschten Gruß, und drücken Sie die Taste OK.
- Drücken Sie die Taste Q oder Q, um die Größe der Grußbotschaft zu ändern, oder verschieben Sie den Gruß mit der Navigationstaste. Drücken Sie anschließend die Taste OK.
- 8. Drücken Sie OK, wählen Sie Ja aus, und drücken Sie erneut OK, um eine Kopie des Fotos mit Grußbotschaft als neues Foto zu speichern.

# Hinzufügen eines Farbeffekts

Sie können Ihre Fotos mit den Farbeffekten Schwarzweiß, Sepia und Antik versehen. Bei der Standardeinstellung Keine Änderung werden die Fotos ohne Farbeffekt gedruckt.

### So fügen Sie einen Farbeffekt hinzu:

- 1. Markieren Sie das Foto, das Sie bearbeiten möchten.
- 2. Drücken Sie die Taste Menü.
- 3. Wählen Sie Fotos bearbeiten aus, und drücken Sie die Taste OK.
- 4. Wählen Sie Kreativ gestalten aus, und drücken Sie die Taste OK.
- 5. Wählen Sie Farbeffekt hinzufügen aus, und drücken Sie die Taste OK.
- Markieren Sie mit der Taste der beder den gewünschten Farbeffekt, und drücken Sie die Taste OK.
- 7. Drücken Sie die Taste OK und dann erneut OK, um eine Kopie des Fotos mit Farbeffekt als neues Foto zu speichern.

# Drucken von Datum und Uhrzeit auf den Fotos

Sie können auf die Vorderseite Ihrer Fotos das Datum und die Uhrzeit der Aufnahme drucken. Diese Standardeinstellung wirkt sich auf alle gedruckten Fotos aus.

### So fügen Sie Datum und Uhrzeit hinzu:

- 1. Drücken Sie die Taste Menü.
- 2. Wählen Sie Standardeinstellungen aus, und drücken Sie die Taste OK.
- 3. Wählen Sie Datum/Zeit aus, und drücken Sie die Taste OK.
- 4. Wählen Sie die gewünschten Option aus:
  - Datum/Zeit
  - Nur Datum
  - Aus
- 5. Drücken Sie die Taste OK.

# Festlegen der Druckqualität

Sie können festlegen, in welcher Qualität Ihre Fotos gedruckt werden. Wenn Sie mit der höchsten Qualität drucken möchten, wählen Sie die Einstellung "Optimal" aus. In diesem Modus erhalten Sie Fotos bester Qualität, jedoch erfolgt die Druckausgabe geringfügig langsamer. Wenn Sie rasch ein Foto drucken möchten und nicht so viel Wert auf die Qualität legen, wählen Sie eine niedrigere Qualitätseinstellung aus.

### So ändern Sie die Druckqualität:

- 1. Drücken Sie die Taste Menü.
- 2. Wählen Sie Standardeinstellungen aus, und drücken Sie die Taste OK.
- Wählen Sie Druckqualität aus, und drücken Sie die Taste OK. Die aktuelle Druckqualitätseinstellung wird mit einem Häkchen angezeigt.
- 4. Wählen Sie die gewünschte Druckqualität aus, und drücken Sie die Taste OK.

# Zuweisen von Schlüsselwörtern und Anzeigen von Fotos in Gruppen

Sie können den Fotos im internen Speicher des Druckers Schlüsselwörter zuweisen und sie dann nach diesem Kriterium anzeigen.

### So weisen Sie Schlüsselwörter zu:

- 1. Zeigen Sie die Fotos im internen Druckerspeicher an.
- 2. Markieren Sie mit der Navigationstaste jedes Foto oder Album, dem Sie ein Schlüsselwort zuweisen möchten, und wählen Sie es mit der Taste OK aus.
- 3. Drücken Sie die Taste Menü.
- 4. Wählen Sie Anordnen und Speichern aus, und drücken Sie die Taste OK.
- Wählen Sie Schlüsselwort und danach Schlüsselwort zuweisen aus, und drücken Sie die Taste OK.
- Markieren Sie mit der Taste ▲ oder ▼ ein Schlüsselwort, und drücken Sie die Taste OK.

### So zeigen Sie Fotos nach dem Schlüsselwort an:

- 1. Zeigen Sie die Fotos im internen Druckerspeicher an.
- 2. Drücken Sie die Taste Menü.
- 3. Wählen Sie Anordnen und Speichern aus, und drücken Sie die Taste OK.
- Wählen Sie Schlüsselwort und danach Fotos nach Schlüsselwort anzeigen aus, und drücken Sie die Taste OK.

## **Erstellen und Anzeigen von Diashows**

Sie können auf der Druckeranzeige Ihre Lieblingsfotos als Diashow anzeigen.

#### So zeigen Sie Fotos als Diashow an:

- 1. Setzen Sie eine Speicherkarte ein, oder zeigen Sie die Fotos im internen Speicher des Druckers an.
- 2. Markieren Sie jedes Foto, das Sie in die Diashow aufnehmen möchten, mit der Navigationstaste, und wählen Sie es mit der Taste OK aus.
- 3. Drücken Sie die Taste Menü.
- 4. Wählen Sie Diashow aus, und drücken Sie die Taste OK.
- 5. Wählen Sie Ausgewählte Fotos abspielen aus, und drücken Sie die Taste OK.
- 6. Mit der Taste OK können Sie die Diashow anhalten und fortsetzen.
- 7. Mit der Taste Abbrechen können Sie die Diashow beenden.

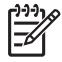

**Hinweis** Sie können während der Diashow bestimmte Fotos drucken, ohne die Wiedergabe zu unterbrechen. Wenn Sie die Taste **Drucken** drücken, wird das aktuell angezeigte Foto in die Druckwarteschlange aufgenommen.

## Anzeigen von Fotos auf einem Fernsehgerät

Sie können den Drucker an ein Fernsehgerät anschließen und sich Fotos gemeinsam mit Ihren Freunden und Verwandten ansehen. Dabei stehen Ihnen dieselben Möglichkeiten wie auf der Druckeranzeige zur Verfügung, d. h. die Fotos können ordnerweise, einzeln nacheinander, in der 9-fach-Ansicht, nach dem Schlüsselwort sortiert oder als Diashow angezeigt werden. Mit der Fernbedienung des Druckers können Sie bequem vom Sessel aus eine Diashow starten oder beenden und bestimmte Fotos zum Drucken auswählen.

- Anschließen des Druckers an ein Fernsehgerät
- Verwenden der Fernbedienung
- Anzeigen einer Diashow auf einem Fernsehgerät

### Anschließen des Druckers an ein Fernsehgerät

Wählen Sie unbedingt das richtige Fernsehformat unter Standardeinstellungen aus, bevor Sie den Drucker mit dem Videokabel an ein Fernsehgerät anschließen.

### So schließen Sie den Drucker an ein Fernsehgerät an:

→ Schließen Sie das Videokabel an den TV-Anschluss hinten am Drucker und an den Videoeingang des Fernsehgeräts an.

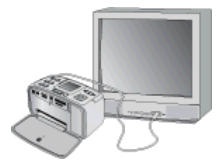

### Anschließen des Druckers an ein Fernsehgerät

#### So wählen Sie das Videoausgabeformat des Druckers aus:

- 1. Drücken Sie die Taste Menü.
- 2. Wählen Sie Standardeinstellungen aus, und drücken Sie die Taste OK.
- 3. Wählen Sie TV aus, und drücken Sie die Taste OK.
- Wählen Sie NTSC oder PAL aus, und drücken Sie die Taste OK. Wählen Sie die Formateinstellung (NTSC oder PAL) aus, die für Ihr Fernsehgerät geeignet ist.

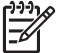

**Hinweis** Die entsprechenden Informationen finden Sie in der Bedienungsanleitung Ihres Fernsehgeräts.

### Verwenden der Fernbedienung

Mit der Fernbedienung können Sie die Druckerfunktionen steuern, während Sie sich Fotos und Diashows auf einem Fernsehgerät ansehen. Öffnen Sie das Ausgabefach, damit der Infrarotsensor das Funksignal empfangen kann, und richten Sie die Fernbedienung auf den Drucker (nicht auf das Fernsehgerät).

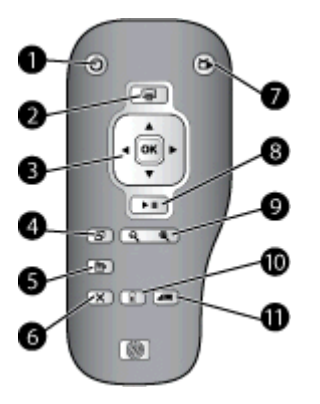

### Fernbedienung

| 1  | Netztaste: Mit dieser Taste können Sie den Drucker ein- und ausschalten.                                                                                                    |
|----|----------------------------------------------------------------------------------------------------|
| 2  | <b>Drucken</b> : Mit dieser Taste können Sie die Fotos drucken, die aktuell auf der Speicherkarte oder im internen Druckerspeicher ausgewählt sind.                                                                                                    |
| 3  | <b>Navigationstaste (Pfeiltasten und OK-Taste)</b> : Mit den Pfeiltasten können Sie durch die Fotos auf einer Speicherkarte oder im internen Druckerspeicher sowie durch die Menüs wechseln. Mit der Taste <b>OK</b> können Sie ein Foto, ein Menü oder eine Menüoption auswählen. |
| 4  | Drehen: Mit dieser Taste können Sie das aktuell ausgewählte oder markierte Foto drehen.                                                                                                    |
| 5  | Menü: Mit dieser Taste greifen Sie auf das Hauptmenü des Druckers zu.                                                                                                    |
| 6  | Abbrechen: Mit dieser Taste können Sie in das vorherige Menü zurückkehren, den Menümodus beenden oder das Drucken abbrechen.                                                                                                    |
| 7  | <b>TV/Drucker</b> : Mit dieser Taste können Sie die Fotoanzeige zwischen Fernsehgerät und Druckeranzeige umschalten.                                                                                                    |
| 8  | <b>Diashow</b> : Mit dieser Taste können Sie eine Diashow abspielen oder anhalten (siehe Anzeigen von Fotos auf einem Fernsehgerät).                                                                                                    |
| 9  | <b>Zoom</b> : Mit der Taste <sup>Q</sup> oder <sup>Q</sup> können Sie den Vergrößerungsfaktor erhöhen oder verringern.                                                                                                    |
| 10 | Löschen: Mit dieser Taste können Sie das aktuell ausgewählte oder markierte Foto von der Speicherkarte bzw. aus dem internen Druckerspeicher löschen.                                                                                                    |
| 11 | Schlüsselwort: Mit dieser Taste greifen Sie auf das Menü "Schlüsselwort" zu.                                                                                                    |

Für die Fernbedienung wird eine CR2025-Batterie mitgeliefert, die Sie einsetzen müssen. Ersatzbatterien erhalten Sie im Elektrohandel.
### Einsetzen der Batterie in die Fernbedienung

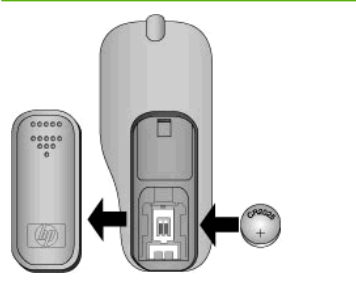

- Öffnen Sie die Abdeckung des Batteriefachs auf der Rückseite der Fernbedienung.
- 2. Setzen Sie die mitgelieferte Batterie wie in der Abbildung dargestellt mit dem Pluspol nach oben ein.
- 3. Schließen Sie die Abdeckung wieder.

### Anzeigen einer Diashow auf einem Fernsehgerät

Sie können die Fotos, die sich auf einer eingesetzten Speicherkarte oder im internen Druckerspeicher befinden, auf einem Fernsehgerät anzeigen. Die Fotos werden dabei genauso wie auf der Druckeranzeige angezeigt, jedoch in einer größeren Ansicht.

### So zeigen Sie eine Diashow auf dem Fernsehgerät an:

- Schließen Sie den Drucker über das Videokabel an das Fernsehgerät an, schalten Sie das Fernsehgerät ein, und schalten Sie auf den Videoeingang um. Die Fotos werden nun nicht mehr auf der Druckeranzeige, sondern auf dem Fernsehgerät angezeigt.
- 2. Drücken Sie auf der Fernbedienung die Taste Diashow.

### So zeigen Sie Fotos wieder auf der Druckeranzeige an:

→ Ziehen Sie das Videokabel vom Fernsehgerät und vom Drucker ab.

# Senden per E-Mail oder Hochladen von Fotos über HP Photosmart Gemeinsam nutzen

Mit HP Photosmart Gemeinsam nutzen können Sie Fotos per E-Mail an Freunde und Verwandte schicken, in ein Online-Fotoalbum hochladen oder an ein Online-Fotolabor senden. Der Drucker muss dazu über ein USB-Kabel mit einem Computer verbunden sein, der über einen Internet-Anschluss verfügt und auf dem die erforderliche HP Software installiert ist. Wenn Sie die Anwendung HP Photosmart Gemeinsam nutzen starten, ohne dass zuvor die benötigte Software installiert und konfiguriert wurde, wird eine Meldung angezeigt, die Sie durch die erforderlichen Schritte führt. Weitere Informationen finden Sie unter Installieren der Software.

### So verwenden Sie HP Photosmart Gemeinsam nutzen:

- 1. Setzen Sie eine Speicherkarte ein, und wählen Sie einige Fotos aus.
- 2. Drücken Sie die Taste Menü, wählen Sie Tools aus, und drücken Sie die Taste OK.
- 3. Wählen Sie Photosmart Share aus, und drücken Sie die Taste OK.
- 4. Befolgen Sie die am Computer angezeigten Anweisungen, um die ausgewählten Fotos zu senden.

### Kapitel 5

Informationen zur Verwendung von HP Photosmart Gemeinsam nutzen finden Sie in der Online-Hilfe der Programme HP Photosmart Premier, HP Photosmart Essential und HP Photosmart Studio.

# 6 Drucken von anderen Geräte aus

Sie können den Drucker mit anderen Geräten verbinden (z. B. mit Computern, Digitalkameras und iPods) und die dort gespeicherten Fotos drucken.

- Drucken der Fotos in einer Digitalkamera
- Drucken von Fotos von einem Bluetooth-Gerät aus
- Drucken von Fotos von einem Computer aus
- Drucken der Fotos auf einem iPod

### Drucken der Fotos in einer Digitalkamera

Drucken Sie wunderschöne Fotos von einer PictBridge- oder von einer HP Direktdruck-Digitalkamera aus. Sie benötigen dazu nicht einmal einen Computer.

Wenn Sie direkt von einer Digitalkamera aus drucken, verwendet der Drucker die mit der Kamera ausgewählten Einstellungen. Informationen zum Auswählen von Fotos mit einer Kamera finden Sie in der Kameradokumentation.

### Vorbereitungen

Damit Sie von einer Digitalkamera aus drucken können, benötigen Sie Folgendes:

- Eine PictBridge-kompatible Digitalkamera oder eine HP Direktdruck-Digitalkamera
- Ein USB-Kabel zum Anschließen der Kamera an den Drucker
- (Optional) Eine Speicherkarte

### So drucken Sie von einer PictBridge-Kamera aus:

- 1. Schalten Sie die PictBridge-kompatible Digitalkamera ein, und wählen Sie die gewünschten Fotos aus.
- Vergewissern Sie sich, dass der PictBridge-Modus der Kamera aktiviert ist. Schließen Sie dann die Kamera über das mitgelieferte USB-Kabel an den Kameraanschluss an der Vorderseite des Druckers an. Wenn der Drucker die PictBridge-Kamera erkennt, werden die ausgewählten Fotos gedruckt.

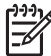

**Hinweis** Sie können auch Fotos von einer PictBridge-kompatiblen Digitalkamera in den internen Druckerspeicher übertragen.

### So drucken Sie von einer HP Direktdruckkamera aus:

- 1. Schalten Sie die HP Direktdruck-Digitalkamera ein, und wählen Sie die gewünschten Fotos aus.
- 2. Schließen Sie die Kamera über das mitgelieferte USB-Kabel an den USB-Anschluss auf der **Rückseite** des Druckers an.
- 3. Befolgen Sie die auf dem Kamerabildschirm angezeigten Anweisungen.

### Drucken von Fotos von einem Bluetooth-Gerät aus

Sie können von jedem Gerät aus drucken, das über Bluetooth mit dem Drucker verbunden ist.

### Vorbereitungen

Damit Sie von einem Bluetooth-Gerät (z. B. Kamerahandy) aus drucken können, benötigen Sie Folgendes:

Den optionalen HP Bluetooth Wireless-Druckeradapter (siehe Optionales Zubehör)

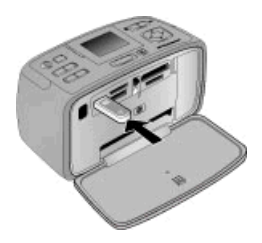

Wenn Sie den optionalen HP Bluetooth Wireless-Druckeradapter an den Kameraanschluss des Druckers anschließen, müssen Sie die entsprechenden Optionen unter Tools festlegen.

### So drucken Sie über ein Bluetooth-Gerät:

→ Lesen Sie in der Dokumentation des Bluetooth-Adapters die Informationen zum Drucken über ein Bluetooth-Gerät. Weitere Informationen zur Bluetooth-Funktechnologie und zu HP erhalten Sie auf der Website www.hp.com/go/bluetooth.

Außerdem stehen folgende Funktionen zur Verfügung:

- Übertragen der auf einem Bluetooth-Gerät gespeicherten Fotos in den internen Speicher des Druckers
- Übertragen von Fotos von einer in den Drucker eingesetzten Speicherkarte oder aus dem Druckerspeicher auf ein Bluetooth-Gerät

### Drucken von Fotos von einem Computer aus

Sie können Ihre Fotos auch vom Computer aus drucken.

Dazu müssen Sie die Fotos auf den Computer übertragen und dann dort mit der HP Photosmart-Software drucken. Weitere Informationen finden Sie im Abschnitt So übertragen Sie Fotos von einer Speicherkarte auf den Computer:.

Informationen zum Installieren der HP Photosmart-Software finden Sie unter Installieren der Software. Die HP Photosmart-Software enthält die Benutzeroberfläche, die beim Drucken über einen Computer angezeigt wird.

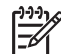

**Hinweis** Weitere Informationen zu den zahlreichen Druckeinstellungen, die beim Drucken über einen Computer verfügbar sind, finden Sie in der Online-Hilfe. Wie Sie auf die Online-Hilfe zugreifen, erfahren Sie im Abschnitt Weitere Informationsquellen.

### Vorbereitungen

Damit Sie von einem Computer aus drucken können, benötigen Sie Folgendes:

- Ein USB 2.0-Kabel mit einer Länge von höchstens 3 m. Anweisungen zum Anschließen des Druckers über ein USB-Kabel finden Sie in der Online-Hilfe.
- Einen Computer mit Internet-Anschluss (wenn Sie HP Photosmart Gemeinsam nutzen verwenden möchten)

### So übertragen Sie Fotos von einer Speicherkarte auf den Computer:

- 1. Setzen Sie die Speicherkarte ein, und wählen Sie die Fotos zum Übertragen aus. Informationen zum Anzeigen und Auswählen von Fotos finden Sie unter Auswählen mehrerer Fotos.
- 2. Drücken Sie die Taste Speichern.
- 3. Wählen Sie Auf Computer speichern aus, und drücken Sie die Taste OK.
- 4. Drücken Sie zur Bestätigung erneut die Taste OK.

### So drucken Sie die auf dem Computer gespeicherten Fotos (Windows):

- 1. Klicken Sie in Ihrer Anwendung im Menü Datei auf Drucken.
- Wählen Sie den HP Photosmart A710 Series als Drucker aus. Wenn Sie den HP Photosmart A710 Series als Standarddrucker eingerichtet haben, brauchen Sie diesen Schritt nicht auszuführen. In diesem Fall ist der HP Photosmart A710 Series bereits ausgewählt.
- 3. Klicken Sie auf Drucken bzw. OK, um die Fotos zu drucken.

### So drucken Sie die auf dem Computer gespeicherten Fotos (Macintosh):

- 1. Klicken Sie in Ihrer Anwendung im Menü Ablage auf Papierformat.
- Wählen Sie den HP Photosmart A710 Series als Drucker aus. Wenn Sie den HP Photosmart A710 Series als Standarddrucker eingerichtet haben, brauchen Sie diesen Schritt nicht auszuführen. In diesem Fall ist der HP Photosmart A710 Series bereits ausgewählt.
- 3. Klicken Sie in der Anwendung im Menü Ablage auf Drucken.
- 4. Klicken Sie auf **Drucken**, um die Fotos zu drucken.

### Drucken der Fotos auf einem iPod

Wenn Ihr iPod Fotos speichern kann, können Sie das Gerät direkt an den Drucker anschließen und die Fotos drucken.

### Vorbereitungen

Vergewissern Sie sich, dass die Fotos, die Sie auf den iPod kopieren möchten, im JPEG-Format vorliegen.

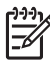

Hinweis iPods sind in Ihrem Land/Ihrer Region möglicherweise nicht erhältlich.

### So kopieren Sie Fotos auf einen iPod:

- 1. Kopieren Sie die Fotos mit dem Belkin Media Reader für iPod von einer Speicherkarte auf den iPod.
- 2. Überprüfen Sie mit der Funktion Fotoimport im Menü des iPod, ob die Fotos kopiert wurden. Fotos werden als Rollen angezeigt.

### So drucken Sie die Fotos auf einem iPod:

- Schließen Sie den iPod mit dem im Lieferumfang enthaltenen USB-Kabel an den Kameraanschluss an der Vorderseite des Druckers an. Während die Fotos gelesen werden, wird auf der Druckeranzeige die Meldung Gerät wird gelesen angezeigt. Dies kann mehrere Minuten dauern. Danach werden die Fotos auf der Druckeranzeige angezeigt.
- Wählen Sie die zu druckenden Fotos aus, und drücken Sie die Taste Drucken. Weitere Informationen zum Auswählen und Drucken von Fotos finden Sie unter Auswählen mehrerer Fotos.

## 7 Warten und Transportieren des Druckers

Der Drucker benötigt sehr wenig Wartung. Halten Sie sich an die Hinweise in diesem Abschnitt, um die Lebensdauer des Druckers und Verbrauchsmaterials zu verlängern, und um sicherzustellen, dass Sie stets Fotos in höchster Qualität drucken.

- Austauschen der Druckpatrone
- Reinigen und Warten des Druckers
- Lagern des Druckers und der Druckpatrone
- Erhalten der Fotopapierqualität
- Transportieren des Druckers

### Austauschen der Druckpatrone

Verwenden Sie die HP 110 Dreifarben-Inkjet-Druckpatrone zum Drucken von Schwarzweiß- und Farbfotos.

HP Vivera-Tinte bietet naturgetreue Fotoqualität und außerordentliche Farbbeständigkeit für lebendige, lange Zeit haltbare Farben. HP Vivera-Tinte hat eine spezielle Zusammensetzung und wurde wissenschaftlich auf Qualität, Reinheit und Lichtbeständigkeit getestet.

HP empfiehlt die Verwendung von HP Tintenpatronen, damit die bestmögliche Druckqualität gewährleistet ist. Wenn Sie eine falsche Patrone einsetzen, können Sie Ihre Gewährleistungsansprüche verlieren.

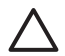

**Vorsicht** Verwenden Sie unbedingt die richtigen Druckpatronen. Beachten Sie auch, dass HP dringend davon abrät, HP Druckpatronen zu verändern oder nachzufüllen. Schäden, die auf veränderte oder nachgefüllte HP Tintenpatronen zurückzuführen sind, werden nicht von der HP Gewährleistung abgedeckt.

Zum Erhalt der optimalen Druckqualität empfiehlt HP, erworbene Druckpatronen vor dem auf der Verpackung angegebenen Datum zu verwenden.

### So bereiten Sie Drucker und Druckpatrone vor:

- 1. Vergewissern Sie sich, dass der Drucker eingeschaltet ist.
- 2. Öffnen Sie die Patronenklappe.
- 3. Ziehen Sie die rosafarbene Schutzfolie von der Druckpatrone ab.

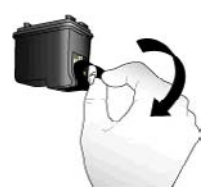

Entfernen der rosafarbenen Schutzfolie

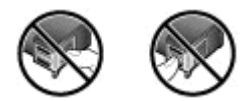

Hier nicht berühren

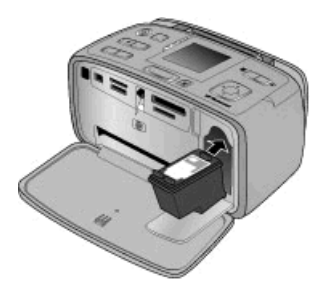

### So setzen Sie die Druckpatrone ein:

1. Nehmen Sie die alte Druckpatrone aus der Halterung heraus, indem Sie sie nach unten drücken und dann herausziehen.

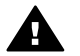

**Warnung** Berühren Sie auf keinen Fall die kupferfarbenen Kontakte im Druckpatronenschacht oder an der Druckpatrone.

- 2. Halten Sie die Ersatzdruckpatrone so, dass das Etikett nach oben weist. Schieben Sie die Druckpatrone leicht aufwärts geneigt mit den kupferfarbenen Kontakten voran in die Halterung. Drücken Sie dann die Druckpatrone hinein, bis sie einrastet.
- 3. Schließen Sie die Patronenklappe.

Wenn der Drucker bereit ist, wird ein Symbol mit dem geschätzten Tintenfüllstand der eingesetzten Druckpatrone angezeigt (100 %, 75 %, 50 %, 25 % und fast leer). Handelt es sich nicht um eine HP Originaldruckpatrone, wird das Symbol nicht angezeigt.

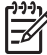

Hinweis Um den Tintenfüllstand der Druckpatrone anzuzeigen, drücken Sie die Taste Menü, und wählen Sie Tools aus. Drücken Sie anschließend die Taste OK, und wählen Sie Druckpatronenstatus aus.

Wenn Sie eine Druckpatrone einsetzen oder austauschen, werden Sie am Bedienfeld zum Einlegen von Papier aufgefordert, damit der Drucker die Druckpatrone ausrichten kann. Auf diese Weise wird eine hohe Druckqualität sichergestellt.

Legen Sie dann Papier in das Zufuhrfach ein, drücken Sie die Taste OK, und folgen Sie den angezeigten Anweisungen zum Ausrichten der Druckpatrone.

### Reinigen und Warten des Druckers

Halten Sie den Drucker und die Druckpatrone sauber und in gutem Zustand, indem Sie die einfachen Anweisungen in diesem Abschnitt befolgen.

### Reinigen des Druckergehäuses

### So reinigen Sie die Außenseite des Druckers:

- 1. Schalten Sie den Drucker aus, und ziehen Sie das Netzkabel ab.
- 2. Wenn Sie die optionale interne HP Photosmart-Batterie in den Drucker eingesetzt haben, nehmen Sie sie heraus, und schließen Sie die Klappe des Batteriefachs.
- 3. Reinigen Sie die Außenseite des Druckergehäuses mit einem weichen, leicht mit Wasser befeuchteten Tuch.

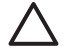

Vorsicht 1 Verwenden Sie keine Reinigungsmittel. Haushaltsreiniger und Lösungsmittel können den Lack beschädigen.

**Vorsicht 2** Reinigen Sie nicht das Innere des Druckers. Achten Sie darauf, dass keine Flüssigkeit in den Drucker gelangt.

### Automatisches Reinigen der Druckpatrone

Wenn in den gedruckten Fotos weiße Linien oder einfarbige Streifen zu sehen sind, sollte die Druckpatrone gereinigt werden.

### So lassen Sie die Druckpatrone automatisch reinigen:

- 1. Drücken Sie die Taste Menü.
- 2. Wählen Sie **Tools** aus, und drücken Sie die Taste **OK**.
- 3. Wählen Sie Patrone aus, und drücken Sie die Taste OK.
- 4. Wählen Sie Druckpatr. reinigen aus, und drücken Sie die Taste OK.
- Befolgen Sie die Anweisungen auf der Druckeranzeige. Legen Sie Papier ein, damit der Drucker nach dem Reinigen der Druckpatrone eine Testseite drucken kann. Verwenden Sie dazu Normalpapier oder Karteikarten, um Fotopapier zu sparen.
- 6. Drücken Sie die Taste OK, um die Reinigung der Druckpatrone zu starten.
- 7. Wenn der Drucker die Reinigung abgeschlossen und eine Testseite gedruckt hat, wird die Meldung Weiter mit zweiter Reinigungsstufe angezeigt. Überprüfen Sie die Testseite, und wählen Sie eine der folgenden Optionen aus:
  - Wenn auf der Testseite weiße Linien oder Streifen zu sehen sind, muss die Druckpatrone erneut gereinigt werden. Wählen Sie dann Ja aus, und drücken Sie die Taste OK.
  - Wenn die Qualität der Testseite zufrieden stellend ist, wählen Sie Nein aus, und drücken Sie die Taste OK.

Sie können die Druckpatrone bis zu dreimal reinigen. Jede nachfolgende Reinigung ist gründlicher und verbraucht mehr Tinte. Reinigen Sie daher die Druckpatrone nur so oft, wie es nötig ist.

Wenn Sie auf diese Weise alle drei Reinigungsstufen durchlaufen haben und die Testseite noch immer weiße Linien oder fehlende Farben aufweist, müssen Sie die Druckpatrone ersetzen.

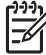

**Hinweis** Wenn die Druckpatrone oder der Drucker kürzlich heruntergefallen ist, kann es ebenfalls zu weißen Linien oder Streifen kommen. Dieses Problem tritt jedoch nur vorübergehend auf und ist innerhalb von 24 Stunden behoben.

### Manuelles Reinigen der Druckpatronenkontakte

Wenn Sie den Drucker in einer staubigen Umgebung verwenden, können sich auf den kupferfarbenen Kontakten Ablagerungen bilden und zu Druckproblemen führen.

### So reinigen Sie die Druckpatronenkontakte:

- 1. Halten Sie zum Reinigen der Kontakte Folgendes bereit:
  - Destilliertes Wasser (Leitungswasser kann Verunreinigungen enthalten, die zur Beschädigung der Druckpatrone führen können)
  - Wattestäbchen oder anderes weiches, fusselfreies Material, das nicht an der Druckpatrone haftet
- 2. Öffnen Sie die Patronenklappe.
- 3. Nehmen Sie die Druckpatrone heraus, und legen Sie sie mit der Tintendüsenplatte nach oben auf ein Stück Papier. Berühren Sie weder die kupferfarbenen Kontakte noch die Tintendüsenplatte mit den Fingern.

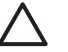

**Vorsicht** Lassen Sie die Druckpatrone nicht länger als 30 Minuten außerhalb des Druckers. Wenn die Tintendüsen länger als 30 Minuten an der Luft sind, kann die Tinte austrocknen und zu Druckproblemen führen.

- 4. Befeuchten Sie ein Wattestäbchen mit destilliertem Wasser, und drücken Sie das überschüssige Wasser heraus.
- 5. Reinigen Sie die kupferfarbenen Kontakte vorsichtig mit dem Wattestäbchen.

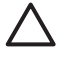

**Vorsicht** Berühren Sie nicht die Düsen der Druckpatrone. Es kann sonst zum Verstopfen der Düsen, zum Versagen der Druckpatrone oder zu verminderter Leitfähigkeit der elektrischen Kontakte kommen.

- 6. Wiederholen Sie die Schritte 4 und 5, bis auf einem sauberen Wattestäbchen keine Tinten- oder Staubrückstände mehr zu erkennen sind.
- 7. Setzen Sie die Druckpatrone wieder in den Drucker ein, und schließen Sie die Patronenklappe.

### **Drucken einer Testseite**

Drucken Sie eine Testseite, bevor Sie sich an den HP Support wenden. Die Testseite enthält Diagnoseinformationen, die Ihnen bei der Lösung von Problemen in Zusammenarbeit mit dem HP Support helfen. Anhand des Tintendüsenmusters auf der Testseite können Sie den Tintenfüllstand sowie den Zustand der Druckpatrone überprüfen. Wenn eine Linie oder eine Farbe im Muster fehlt, reinigen Sie die Druckpatrone. Weitere Informationen finden Sie im Abschnitt Automatisches Reinigen der Druckpatrone.

### So drucken Sie eine Testseite:

- 1. Legen Sie Papier ein, damit der Drucker eine Testseite drucken kann. Verwenden Sie Normalpapier oder Karteikarten, um Fotopapier zu sparen.
- 2. Drücken Sie die Taste Menü.
- 3. Wählen Sie **Tools** aus, und drücken Sie die Taste **OK**.
- 4. Wählen Sie Test- und Beispielseiten aus, und drücken Sie die Taste OK.
- 5. Wählen Sie Testseite drucken aus.
- 6. Drücken Sie die Taste OK, um die Testseite zu drucken.

Die Testseite enthält folgende Informationen:

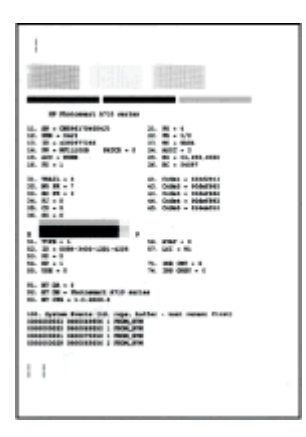

### Ausrichten der Druckpatrone

Wenn Sie eine Druckpatrone erstmalig einsetzen, wird sie vom Drucker automatisch ausgerichtet. Falls jedoch auf den gedruckten Fotos Farbverschiebungen auftreten oder die Ausrichtungsseite nach dem Einsetzen einer neuen Tintenpatrone nicht richtig gedruckt wird, führen Sie wie nachfolgend beschrieben die Ausrichtung durch.

### So richten Sie die Druckpatrone aus:

- 1. Legen Sie HP Advanced Fotopapier in das Zufuhrfach ein.
- 2. Drücken Sie die Taste Menü.
- 3. Wählen Sie Tools aus, und drücken Sie die Taste OK.
- 4. Wählen Sie Patrone aus, und drücken Sie die Taste OK.
- 5. Wählen Sie Druckpatrone ausrichten aus, und drücken Sie die Taste OK.
- Befolgen Sie die Anweisungen auf der Druckeranzeige. Vergewissern Sie sich, dass HP Advanced Fotopapier eingelegt ist, damit der Drucker eine Ausrichtungsseite drucken kann. Verwenden Sie für die Ausrichtungsseite nicht Normalpapier oder Karteikarten.
- Drücken Sie die Taste OK, um die Ausrichtung zu starten. Nach dem Ausrichten der Druckpatrone druckt der Drucker eine Ausrichtungsseite, damit Sie überprüfen können, ob die Ausrichtung erfolgreich war.

### Kapitel 7

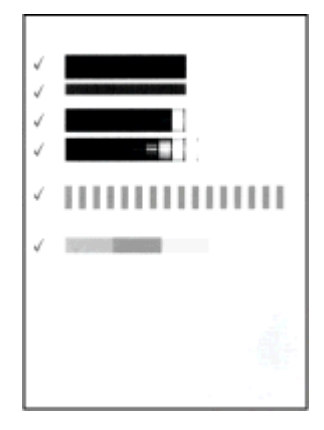

- An den H\u00e4kchen ist zu erkennen, dass die Druckpatrone ordnungsgem\u00e4\u00df eingesetzt ist und richtig funktioniert.
- Wenn links neben einem Balken ein "x" gedruckt wird, richten Sie die Druckpatrone erneut aus. Wird danach weiterhin das "x" ausgegeben, tauschen Sie die Druckpatrone aus.

### Lagern des Druckers und der Druckpatrone

Schützen Sie den Drucker und die Druckpatrone durch sachgemäße Lagerung, wenn Sie sie nicht verwenden.

### Lagern des Druckers

Der Drucker ist so ausgelegt, dass er lange und kurze Phasen der Inaktivität problemlos übersteht.

- Schließen Sie das Zufuhr- und das Ausgabefach, und klappen Sie die Druckeranzeige nach unten, wenn der Drucker nicht in Gebrauch ist.
- Bewahren Sie den Drucker in einem geschlossenen Raum ohne direkte Sonneneinstrahlung und ohne starke Temperaturschwankungen auf.
- Wenn Sie den Drucker und die Druckpatrone länger als einen Monat nicht verwendet haben, reinigen Sie die Druckpatrone vor dem Drucken. Lesen Sie dazu den Abschnitt Automatisches Reinigen der Druckpatrone.

### Aufbewahren der Druckpatrone

Lassen Sie die aktive Druckpatrone beim Transport oder bei der Lagerung des Druckers immer in ihrem Schacht. Die Patrone wird beim Herunterfahren des Druckers mit einer Schutzkappe verschlossen.

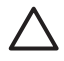

**Vorsicht** Warten Sie mit dem Abziehen des Netzkabels oder Herausnehmen der internen Batterie, bis der Drucker heruntergefahren ist. Die Druckpatrone kann sonst nicht in die Parkposition gefahren werden.

Befolgen Sie die folgenden Tipps, damit Ihre HP Druckpatronen in einem guten Zustand bleiben und eine gleich bleibend hohe Druckqualität gewährleistet ist:

- Nehmen Sie unbenutzte Druckpatronen erst aus ihrer Originalverpackung, wenn Sie sie benötigen. Bewahren Sie die Druckpatronen bei Raumtemperatur auf (15 bis 35 °C).
- Entfernen Sie die Schutzfolie erst kurz vor dem Einsetzen der Patrone von den Tintendüsen. Wenn die Schutzfolie von der Druckpatrone abgezogen wurde, versuchen Sie nicht, sie wieder anzubringen. Sie können sonst die Druckpatrone beschädigen.

### Erhalten der Fotopapierqualität

Wenn Sie mit Fotopapier optimale Ergebnisse erzielen möchten, befolgen Sie die Anweisungen in diesem Abschnitt.

### So bewahren Sie Fotopapier auf:

- Bewahren Sie Fotopapier in der Originalverpackung oder in einer verschließbaren Plastiktüte auf.
- Legen Sie das verpackte Fotopapier an einem kühlen und trockenen Ort auf einen ebenen Untergrund.
- Legen Sie nicht verwendetes Fotopapier wieder in die Plastiktüte zurück. Wenn das Papier im Drucker oder außerhalb der Verpackung bleibt, kann es zu Wellungen kommen.

### So gehen Sie mit Fotopapier um:

- Halten Sie Fotopapier nur an den Kanten, um Fingerabdrücke zu vermeiden.
- Wenn das Fotopapier gewellt ist, legen Sie es in die Verpackung oder Plastiktüte und biegen diese vorsichtig in Gegenrichtung der Wellung, bis das Papier wieder glatt ist.

### Transportieren des Druckers

Sie können den Drucker ganz einfach mitnehmen und nahezu überall einsetzen. Nehmen Sie den Drucker beispielsweise in den Urlaub, zu Familientreffen oder zu Veranstaltungen mit, damit Sie Ihre Fotos sofort drucken und Ihren Familienmitgliedern und Freunden zeigen können.

Kaufen Sie folgendes Zubehör, um unterwegs noch bequemer drucken zu können:

- Interne Batterie: Versorgen Sie den Drucker über die aufladbare interne HP Photosmart-Batterie mit Strom, damit Sie überall drucken können.
- **Tragetasche**: In der leichten und strapazierfähigen HP Photosmart-Tragetasche können Sie alles mitnehmen, was Sie unterwegs zum Drucken brauchen.

### So transportieren Sie den Drucker:

- 1. Schalten Sie den Drucker aus.
- 2. Nehmen Sie die Speicherkarte aus dem Speicherkartensteckplatz.

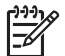

**Hinweis** Nehmen Sie die Druckpatrone vor dem Transport nicht aus dem Drucker.

- 3. Nehmen Sie das Papier aus dem Zufuhr- und dem Ausgabefach, und schließen Sie die beiden Fächer.
- 4. Klappen Sie die Druckeranzeige nach unten.

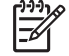

Hinweis Warten Sie mit dem Abziehen des Netzkabels, bis der Drucker heruntergefahren ist. Andernfalls kann die Druckpatrone nicht richtig geparkt werden.

- 5. Ziehen Sie das Netzkabel ab.
- 6. Wenn der Drucker mit einem Computer verbunden ist, ziehen Sie das USB-Kabel von beiden Geräten ab.
- 7. Tragen Sie den Drucker immer aufrecht.

Tipp Der Drucker verfügt über einen praktischen integrierten Tragegriff, der

den Transport erleichtert. Schließen Sie unbedingt die Druckeranzeige, bevor Sie den Tragegriff nach oben klappen. Wenn Sie den Drucker am Griff tragen, dürfen Sie ihn nicht schütteln oder hin- und herschwingen.

Nehmen Sie unbedingt Folgendes mit:

- HP Fotopapier
- Netzkabel (oder optionale Batterie)
- Digitalkamera oder Speicherkarte mit Fotos
- Zusätzliche Druckpatronen (wenn Sie viele Fotos drucken möchten)
- Optionales Druckerzubehör, beispielsweise die Batterie oder den HP Bluetooth Wireless-Druckeradapter
- USB-Kabel und die CD mit der HP Photosmart-Druckersoftware, wenn Sie den Drucker mit einem Computer verbinden möchten
- Benutzerhandbuch des Druckers (das Handbuch, in dem Sie gerade lesen)

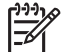

**Hinweis** Wenn Sie das Benutzerhandbuch nicht mitnehmen, schreiben Sie sich die Druckpatronennummer auf, oder kaufen Sie vorher genügend Ersatzpatronen.

Der HP Photosmart-Drucker ist sehr zuverlässig und einfach zu bedienen. Dieses Kapitel enthält Antworten auf häufig gestellte Fragen zum Drucker und zum Drucken ohne Computer. Sie finden hier Informationen zu folgenden Themen:

- Probleme mit der Druckerhardware
- Probleme beim Drucken
- Probleme beim Drucken über Bluetooth
- Fehlermeldungen

Informationen zum Beheben von Problemen mit der Druckersoftware und zum Drucken über einen Computer finden Sie in der Online-Hilfe. Wie Sie auf die Online-Hilfe zugreifen, erfahren Sie im Abschnitt Weitere Informationsquellen.

### Probleme mit der Druckerhardware

Bevor Sie sich an den HP Support wenden, lesen Sie die Tipps zur Fehlerbehebung in diesem Abschnitt, oder nutzen Sie die Support-Dienste auf der Website www.hp.com/support.

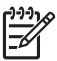

**Hinweis** Wenn Sie den Drucker über ein USB-Kabel an einen Computer anschließen möchten, empfiehlt HP ein USB 2.0-kompatibles Kabel mit einer Länge von höchstens 3 m.

### Die Netz-LED blinkt grün, aber der Drucker druckt nicht.

### Lösung

- Der Drucker wird nach dem Einschalten initialisiert. Warten Sie, bis die Initialisierung abgeschlossen ist.
- Wenn der Drucker ausgeschaltet und die optionale interne HP Photosmart-Batterie eingesetzt ist, wird diese gerade aufgeladen.

### Die Achtung-LED blinkt rot.

**Mögliche Ursache** Ein Benutzereingriff ist erforderlich. Versuchen Sie Folgendes:

### Lösung

- Überprüfen Sie, ob am Drucker Anweisungen angezeigt werden. Ist eine Digitalkamera mit dem Drucker verbunden, überprüfen Sie, ob an dieser Anweisungen angezeigt werden. Ist der Drucker mit einem Computer verbunden, überprüfen Sie, ob am Computerbildschirm Anweisungen angezeigt werden.
- Schalten Sie den Drucker aus.
   Wenn die optionale interne HP Photosmart-Batterie nicht in den Drucker eingesetzt ist, ziehen Sie das Netzkabel des Druckers ab. Warten Sie ca.
   10 Sekunden, und schließen Sie das Netzkabel wieder an. Schalten Sie den Drucker ein.

Wenn die optionale interne HP Photosmart-Batterie eingesetzt ist, ziehen Sie das Netzkabel ab (sofern dieses angeschlossen ist). Öffnen Sie die Klappe des

Batteriefachs, und entfernen Sie die Batterie. Achten Sie darauf, dass Sie nicht die Kontakte im Batteriefach oder an der Batterie berühren. Warten Sie ca. zehn Sekunden, und setzen Sie die Batterie wieder ein. Schließen Sie das Netzkabel wieder an (optional). Schalten Sie den Drucker ein.

• Wenn die Achtung-LED weiterhin rot blinkt, besuchen Sie die Website www.hp.com/support, oder wenden Sie sich an den HP Support.

### Beim Drücken der Tasten auf dem Bedienfeld erfolgt keine Reaktion.

**Mögliche Ursache** Ein Druckerfehler ist aufgetreten. Warten Sie ca. eine Minute. Möglicherweise wird der Drucker zurückgesetzt. Erfolgt dies nicht, versuchen Sie Folgendes:

### Lösung

• Schalten Sie den Drucker aus.

Wenn die optionale interne HP Photosmart-Batterie **nicht** in den Drucker eingesetzt ist, ziehen Sie das Netzkabel des Druckers ab. Warten Sie ca. 10 Sekunden, und schließen Sie das Netzkabel wieder an. Schalten Sie den Drucker ein.

Wenn die optionale interne HP Photosmart-Batterie eingesetzt ist, ziehen Sie das Netzkabel ab (sofern dieses angeschlossen ist). Öffnen Sie die Klappe des Batteriefachs, und entfernen Sie die Batterie. Achten Sie darauf, dass Sie nicht die Kontakte im Batteriefach oder an der Batterie berühren. Warten Sie ca. zehn Sekunden, und setzen Sie die Batterie wieder ein. Schließen Sie das Netzkabel wieder an (optional). Schalten Sie den Drucker ein.

 Wenn der Drucker nicht zurückgesetzt wird und die Bedienfeldtasten immer noch nicht funktionieren, besuchen Sie die Website www.hp.com/support, oder wenden Sie sich an den HP Support.

### Der Drucker findet die Fotos auf der Speicherkarte nicht und zeigt sie nicht an.

### Lösung

Möglicherweise enthält die Speicherkarte Dateitypen, die der Drucker nicht direkt lesen kann.

- Speichern Sie die Fotos auf einem Computer, und drucken Sie sie von dort aus.
   Weitere Information finden Sie in der Kameradokumentation oder in der Online-Hilfe.
- Wenn Sie das nächste Mal Fotos aufnehmen, stellen Sie die Kamera so ein, dass diese die Fotos in einem Dateiformat speichert, das der Drucker direkt einlesen kann. Eine Liste der unterstützten Dateiformate finden Sie unter Druckerspezifikationen. Informationen zum Einstellen der Digitalkamera für das Speichern von Fotos in bestimmten Dateiformaten finden Sie in der Dokumentation der Kamera.

## Der Drucker ist an das Stromnetz angeschlossen, lässt sich jedoch nicht einschalten.

### Lösung

 Möglicherweise liegt eine Stromüberlastung des Druckers vor.
 Wenn die optionale interne HP Photosmart-Batterie nicht in den Drucker eingesetzt ist, ziehen Sie das Netzkabel des Druckers ab. Warten Sie ca.
 10 Sekunden, und schließen Sie das Netzkabel wieder an. Schalten Sie den Drucker ein.

Wenn die optionale interne HP Photosmart-Batterie eingesetzt ist, ziehen Sie das Netzkabel ab (sofern dieses angeschlossen ist). Öffnen Sie die Klappe des Batteriefachs, und entfernen Sie die Batterie. Achten Sie darauf, dass Sie nicht die Kontakte im Batteriefach oder an der Batterie berühren. Warten Sie ca. zehn Sekunden, und setzen Sie die Batterie wieder ein. Schließen Sie das Netzkabel wieder an (optional). Schalten Sie den Drucker ein.

• Vergewissern Sie sich, dass die Steckdose funktioniert.

## Die optionale interne HP Photosmart-Batterie ist eingesetzt, aber der Drucker lässt sich im Batteriebetrieb nicht einschalten.

Mögliche Ursache Möglicherweise ist die Batterie nicht aufgeladen.

### Lösung

- Schließen Sie das Netzkabel an, um die Batterie aufzuladen. Die Netz-LED blinkt grün, wenn die Batterie aufgeladen wird.
- Wenn die Batterie aufgeladen ist, nehmen Sie sie heraus, und setzen Sie sie erneut ein.

## Die optionale interne HP Photosmart-Batterie ist in den Drucker eingesetzt, wird aber nicht aufgeladen.

### Lösung

- Schalten Sie den Drucker aus, und ziehen Sie das Netzkabel ab. Öffnen Sie die Klappe des Batteriefachs. Nehmen Sie die Batterie heraus, und setzen Sie sie wieder ein. Berühren Sie auf keinen Fall die Kontakte im Batteriefach und an der Batterie. Weitere Informationen zum Einsetzen der Batterie finden Sie in der Batteriedokumentation.
- Überprüfen Sie, ob das Netzkabel sicher mit dem Drucker und der Netzsteckdose verbunden ist. Ist der Drucker ausgeschaltet, blinkt die Netz-LED grün und weist so darauf hin, dass die Batterie aufgeladen wird.
- Schalten Sie den Drucker ein. Auf der Druckeranzeige blinkt über dem Batteriesymbol das Aufladesymbol (Blitz). Sie erkennen daran, dass die Batterie aufgeladen wird.
- Eine leere Batterie wird in ca. vier Stunden voll aufgeladen, wenn der Drucker nicht in Betrieb ist. Wird die Batterie nicht aufgeladen, tauschen Sie diese aus.

Beim Einschalten des Druckers oder nach längerer Inaktivität sind Geräusche zu hören.

**Lösung** Nach langen Phasen der Inaktivität (ca. zwei Wochen) bzw. nach dem Unterbrechen und Wiederherstellen der Stromversorgung sind Druckergeräusche zu hören. Dies ist normal. Der Drucker führt eine automatische Wartung durch, um Druckausgaben in optimaler Qualität sicherzustellen.

### Probleme beim Drucken

Bevor Sie sich an den HP Support wenden, lesen Sie die Tipps zur Fehlerbehebung in diesem Abschnitt, oder nutzen Sie die Support-Dienste auf der Website www.hp.com/support.

### Über das Bedienfeld können keine randlosen Fotos gedruckt werden.

**Mögliche Ursache** Möglicherweise ist die Option für den randlosen Druck deaktiviert.

Lösung So aktivieren Sie den randlosen Druck:

- 1. Drücken Sie die Taste Menü.
- 2. Wählen Sie Standardeinstellungen aus, und drücken Sie die Taste OK.
- 3. Wählen Sie Randlos aus, und drücken Sie die Taste OK.
- 4. Wählen Sie die Einstellung Ein aus, und drücken Sie die Taste OK.

### Das Papier wird nicht richtig in den Drucker eingezogen.

### Lösung

- Stellen Sie sicher, dass die Papierquerf
  ührung am Papier anliegt, ohne es zu biegen.
- Das Zufuhrfach enthält möglicherweise zu viel Papier. Nehmen Sie einige Blätter heraus, und starten Sie den Druckvorgang erneut.
- Sollten die Seiten des Fotopapiers zusammenkleben, legen Sie jeweils nur ein Blatt ein.
- Wenn Sie den Drucker in einer sehr feuchten oder trockenen Umgebung verwenden, schieben Sie das Papier so weit wie möglich in das Zufuhrfach und legen Sie jeweils nur ein Blatt Fotopapier ein.
- Wenn das Fotopapier gewellt ist, legen Sie es in eine Kunststofftüte und biegen es vorsichtig in Gegenrichtung der Wellung, bis es glatt ist. Falls das Problem weiterhin auftritt, verwenden Sie glattes Fotopapier. Informationen zur Aufbewahrung und zur Handhabung von Fotopapier finden Sie unter Erhalten der Fotopapierqualität.
- Das verwendete Papier ist möglicherweise zu dick oder zu dünn. Verwenden Sie HP Fotopapier. Lesen Sie dazu den Abschnitt Auswählen des richtigen Papiers.

### Das Foto wird schräg oder nicht in der Seitenmitte gedruckt.

### Lösung

- Möglicherweise wurde das Papier nicht richtig eingelegt. Legen Sie das Papier erneut ein. Stellen Sie sicher, dass das Papier im Zufuhrfach richtig ausgerichtet ist und dass die Papierquerführung am Papier anliegt. Informationen zum Einlegen von Papier finden Sie unter Auswählen und Einlegen von Papier.
- Die Druckpatrone muss möglicherweise ausgerichtet werden. Lesen Sie dazu den Abschnitt Ausrichten der Druckpatrone.

### Der Drucker hat keine Seite ausgegeben.

### Lösung

- Möglicherweise ist ein Benutzereingriff erforderlich. Lesen Sie die am Drucker angezeigten Anweisungen.
- Möglicherweise wird der Drucker nicht mit Strom versorgt, oder eine Verbindung hat sich gelockert. Stellen Sie sicher, dass der Drucker mit Strom versorgt wird und dass das Netzkabel richtig angeschlossen ist. Wenn Sie im Batteriebetrieb drucken, überprüfen Sie, ob die Batterie richtig eingesetzt ist.
- Möglicherweise befindet sich kein Papier im Zufuhrfach. Überprüfen Sie, ob das Papier richtig im Zufuhrfach eingelegt ist. Informationen zum Einlegen von Papier finden Sie unter Auswählen und Einlegen von Papier.
- Möglicherweise ist beim Drucken ein Papierstau aufgetreten. Im folgenden Abschnitt finden Sie Informationen zum Beheben eines Papierstaus.

### Das Papier wurde beim Drucken eingeklemmt.

**Lösung** Prüfen Sie, ob am Drucker Anweisungen angezeigt werden. Versuchen Sie folgende Lösungen, um den Papierstau zu beheben:

- Wenn das Papier vorne am Drucker herausragt, ziehen Sie es vorsichtig in Ihre Richtung heraus.
- Wenn das Papier nicht an der Vorderseite des Druckers herausgekommen ist, versuchen Sie, es von der Druckerrückseite aus zu entfernen.
  - Nehmen Sie das Papier aus dem Zufuhrfach, und drücken Sie das Fach nach unten, bis es horizontal vollständig geöffnet ist.
  - Ziehen Sie das eingeklemmte Papier vorsichtig hinten am Drucker heraus.
  - Klappen Sie das Zufuhrfach nach oben, bis es wieder in der Position zum Einlegen von Papier einrastet.
- Wenn Sie die Papierkante nicht erreichen können, gehen Sie wie folgt vor:
  - Schalten Sie den Drucker aus.
  - Wenn die optionale interne HP Photosmart-Batterie nicht in den Drucker eingesetzt ist, ziehen Sie das Netzkabel des Druckers ab. Warten Sie ca. zehn Sekunden, und schließen Sie das Netzkabel wieder an.
  - Wenn die optionale interne HP Photosmart-Batterie in den Drucker eingesetzt ist, ziehen Sie das Netzkabel ab (sofern angeschlossen). Öffnen Sie die Klappe des Batteriefachs, und nehmen Sie die Batterie heraus. Achten Sie darauf, dass Sie nicht die Kontakte im Batteriefach oder an der

Batterie berühren. Warten Sie ca. zehn Sekunden, und setzen Sie die Batterie wieder ein. Schließen Sie das Netzkabel wieder an (optional).

- Schalten Sie den Drucker ein. Der Drucker überprüft dann, ob sich Papier im Papierpfad befindet und wirft dieses automatisch aus.
- Drücken Sie zum Fortsetzen die Taste OK.

Tipp Wenn das Papier beim Drucken eingeklemmt wird, legen Sie jeweils

Inur ein Blatt Fotopapier ein. Schieben Sie das Papier bis zum Anschlag in das Zufuhrfach.

### Der Drucker hat eine leere Seite ausgegeben.

### Lösung

- Überprüfen Sie den Tintenfüllstand über das Druckermenü. Drücken Sie die Taste Menü, und wählen Sie nacheinander Tools, Patrone und Druckpatronenstatus aus. Wenn die Druckpatrone leer ist, tauschen Sie sie aus (siehe Austauschen der Druckpatrone). Drucken Sie eine Testseite, um die Druckpatrone zu überprüfen (siehe Drucken einer Testseite).
- Möglicherweise haben Sie einen Druckauftrag gestartet und wieder abgebrochen. Wenn Sie einen Druckauftrag abbrechen, bevor das Foto gedruckt wird, hat der Drucker u. U. bereits ein Blatt Papier eingezogen. Vor dem nächsten Druckauftrag wird dieses leere Blatt ausgegeben.

### Das Foto wurde nicht mit den Standardeinstellungen des Druckers gedruckt.

**Lösung** Möglicherweise haben Sie die Druckeinstellungen für das ausgewählte Foto geändert. Die Druckeinstellungen für ein einzelnes Foto haben Vorrang vor den Standardeinstellungen des Druckers. Machen Sie alle Druckeinstellungen für das Foto rückgängig, indem Sie seine Auswahl aufheben (siehe Auswählen mehrerer Fotos).

### Der Drucker wirft das Papier während der Druckvorbereitung aus

**Mögliche Ursache** Möglicherweise befindet sich der Drucker im direkten Sonnenlicht, so dass der automatische Papiersensor beeinträchtigt wird.

**Lösung** Stellen Sie den Drucker an einem Ort ohne direkte Sonneneinstrahlung auf.

### Die Druckqualität ist schlecht.

#### Lösung

- Vergewissern Sie sich, dass Sie die richtige Papiersorte ausgewählt haben (siehe So ändern Sie die Papiertypeinstellung:).
- Stellen Sie die Druckqualität auf "Optimal" ein (siehe Festlegen der Druckqualität).

- Aktivieren oder deaktivieren Sie die Funktion "Foto nachbearbeiten" (siehe Optimieren der Qualität von Fotos).
- Möglicherweise enthält die Druckpatrone nur noch wenig Tinte. Überprüfen Sie den Tintenfüllstand über das Druckermenü. Drücken Sie die Taste Menü, und wählen Sie nacheinander Tools, Patrone und Druckpatronenstatus aus. Tauschen Sie ggf. die Druckpatrone aus (siehe Austauschen der Druckpatrone).
- Wenn Sie das Foto mit der Taste Q vergrößert haben, ist der Vergrößerungsfaktor möglicherweise zu hoch. Drücken Sie die Taste Q.
- Möglicherweise haben Sie das Foto mit einer niedrigen Auflösung aufgenommen. Wenn Sie in Zukunft optimale Ergebnisse erzielen möchten, stellen Sie Ihre Digitalkamera auf eine höhere Auflösung ein.
- Vergewissern Sie sich, dass Sie das richtige Fotopapier f
  ür Ihr Projekt verwenden. Sie erzielen mit HP Advanced Fotopapier die besten Ergebnisse beim Drucken von Fotos im Format 10 x 15 cm und 13 x 18 cm. Weitere Informationen finden Sie unter Auswählen des richtigen Papiers.
- Möglicherweise bedrucken Sie die falsche Papierseite. Legen Sie das Papier mit der zu bedruckenden Seite nach vorne ein.
- Die Druckpatrone muss möglicherweise gereinigt werden (siehe Automatisches Reinigen der Druckpatrone).
- Die Druckpatrone muss möglicherweise ausgerichtet werden (siehe Ausrichten der Druckpatrone).
- Die Fotos dürfen im Ausgabefach nicht übereinander liegen. Lassen Sie die Fotos mit der bedruckten Seite nach oben fünf bis zehn Minuten liegen. Legen Sie die Fotos erst in ein Album, wenn sich die Tinte stabilisiert hat.

## Die mit der Digitalkamera zum Drucken ausgewählten Fotos werden nicht gedruckt.

**Lösung** Bei manchen Kameras können Fotos sowohl im internen Speicher als auch auf der Speicherkarte zum Drucken markiert werden. Wenn Sie Fotos im internen Speicher markieren und anschließend auf die Speicherkarte kopieren, gehen die Markierungen verloren. Markieren Sie daher die Fotos erst zum Drucken, nachdem Sie sie vom internen Speicher auf die Speicherkarte übertragen haben.

### Fotos werden nicht von einem iPod aus gedruckt.

**Mögliche Ursache** Sie haben die Fotos möglicherweise mit einer niedrigen Auflösung auf dem iPod gespeichert.

**Lösung** Die Fotos müssen in einer hohen Auflösung gespeichert werden, damit sie der Drucker erkennt. Lesen Sie die Informationen zum Ändern der Auflösung in der iPod-Dokumentation.

### Fotos werden nicht wie erwartet gedruckt.

**Mögliche Ursache** Die Fotonachbearbeitung ist aktiviert, und Fotos wurden von den Funktionen der HP Real Life-Technologien (Entfernen roter Augen sowie Anpassen von Helligkeit, Fokussierung und Kontrast) optimiert.

### Probleme beim Drucken über Bluetooth

Bevor Sie sich an den HP Support wenden, lesen Sie die Tipps zur Fehlerbehebung in diesem Abschnitt, oder nutzen Sie die Online-Support-Dienste auf der Website www.hp.com/support. Lesen Sie außerdem die Dokumentation des HP Bluetooth Wireless-Druckeradapters (falls verwendet) und des Bluetooth-Geräts.

### Das Bluetooth-Gerät kann den Drucker nicht erkennen.

### Lösung

- Vergewissern Sie sich, dass der HP Bluetooth Wireless-Druckeradapter fest in den Kameraanschluss auf der Druckervorderseite eingesetzt ist. Die LED am Adapter blinkt, wenn dieser zum Datenempfang bereit ist.
- Die Bluetooth-Option Sichtbarkeit ist möglicherweise auf Verborgen eingestellt. Ändern Sie die Einstellung wie folgt in Verfügbar für alle:
  - Drücken Sie die Taste Menü, um das Druckermenü anzuzeigen.
  - Wählen Sie Tools aus, und drücken Sie die Taste OK.
  - Wählen Sie Bluetooth aus, und drücken Sie die Taste OK.
  - Wählen Sie Sichtbarkeit aus, und drücken Sie die Taste OK.
  - Wählen Sie die Einstellung Verfügbar f
    ür alle aus, und dr
    ücken Sie die Taste OK.
- Die Bluetooth-Option Sicherheitsstufe ist möglicherweise auf Hoch eingestellt. Ändern Sie die Einstellung wie folgt in Gering:
  - Drücken Sie die Taste Menü, um das Druckermenü anzuzeigen.
  - Wählen Sie Tools aus, und drücken Sie die Taste OK.
  - Wählen Sie Bluetooth aus, und drücken Sie die Taste OK.
  - Wählen Sie Sicherheitsstufe aus, und drücken Sie die Taste OK.
  - Wählen Sie die Einstellung Gering aus, und drücken Sie die Taste OK.
- Der vom Bluetooth-Gerät für den Drucker verwendete Kennwortschlüssel (PIN) ist möglicherweise falsch. Sie müssen am Bluetooth-Gerät den richtigen Kennwortschlüssel für den Drucker eingeben.
- Möglicherweise sind Sie zu weit vom Drucker entfernt. Verringern Sie den Abstand zwischen Bluetooth-Gerät und Drucker. Der empfohlene Maximalabstand für Bluetooth-Verbindungen mit dem Drucker beträgt 10 m.

### Der Drucker hat keine Seite ausgegeben.

**Lösung** Möglicherweise hat der Drucker den vom Bluetooth-Gerät gesendeten Dateityp nicht erkannt. Eine Liste der vom Drucker unterstützten Dateiformate finden Sie unter Spezifikationen.

### Die Druckqualität ist schlecht.

**Lösung** Möglicherweise wurde das gedruckte Foto mit geringer Auflösung aufgenommen. Wenn Sie optimale Ergebnisse erzielen möchten, stellen Sie Ihre

Digitalkamera auf eine höhere Auflösung ein. Mit VGA-Kameras (beispielsweise in einem Mobiltelefon) aufgenommene Fotos sind möglicherweise nicht für eine hochwertige Druckausgabe geeignet, da die Auflösung nicht ausreicht.

### Das Foto wurde mit Rand gedruckt.

**Lösung** Die Druckanwendung auf dem Bluetooth-Gerät unterstützt möglicherweise nicht das randlose Drucken. Wenden Sie sich an den Hersteller des Geräts, oder besuchen Sie dessen Support-Website, um sich die neuesten Aktualisierungen der Druckanwendung zu beschaffen.

## Der Computer kann den Gerätenamen nicht über die Bluetooth-Verbindung festlegen.

**Lösung** Schließen Sie den Drucker über ein USB-Kabel an den Computer an, und legen Sie den Bluetooth-Gerätenamen des Druckers über die Drucker-Toolbox fest. Die Druckersoftware muss dazu auf dem Computer installiert sein. Die entsprechenden Informationen finden Sie im Abschnitt Installieren der Software und in der Online-Hilfe.

### Fehlermeldungen

Bevor Sie sich an den HP Support wenden, lesen Sie die Tipps zur Fehlerbehebung in diesem Abschnitt, oder nutzen Sie die Support-Dienste auf der Website www.hp.com/ support.

Die folgenden Fehlermeldungen können auf der Druckeranzeige angezeigt werden. Befolgen Sie die Anweisungen, um das Problem zu beheben.

### Fehlermeldung: Papierstau. Stau beheben, zum Fortfahren "OK" drücken.

Lösung So beseitigen Sie den Papierstau:

- Wenn das Papier vorne am Drucker herausragt, ziehen Sie es vorsichtig in Ihre Richtung heraus.
- Wenn das Papier nicht an der Vorderseite des Druckers herausgekommen ist, versuchen Sie, es von der Druckerrückseite aus zu entfernen.
  - Nehmen Sie das Papier aus dem Zufuhrfach, und drücken Sie das Fach nach unten, bis es horizontal vollständig geöffnet ist.
  - Ziehen Sie das eingeklemmte Papier vorsichtig hinten am Drucker heraus.
  - Klappen Sie das Zufuhrfach nach oben, bis es wieder in der Position zum Einlegen von Papier einrastet.
- Wenn Sie die Papierkante nicht erreichen können, gehen Sie wie folgt vor:
  - Schalten Sie den Drucker aus.
  - Wenn die optionale interne HP Photosmart-Batterie nicht in den Drucker eingesetzt ist, ziehen Sie das Netzkabel des Druckers ab. Warten Sie ca. zehn Sekunden, und schließen Sie das Netzkabel wieder an.
  - Wenn die optionale interne HP Photosmart-Batterie in den Drucker eingesetzt ist, ziehen Sie das Netzkabel ab (sofern angeschlossen). Öffnen Sie die Klappe des Batteriefachs, und nehmen Sie die Batterie heraus.

Warten Sie ca. zehn Sekunden, und setzen Sie die Batterie wieder ein. Schließen Sie das Netzkabel wieder an (optional).

- Schalten Sie den Drucker ein. Der Drucker überprüft dann, ob sich Papier im Papierpfad befindet und wirft dieses automatisch aus.
- Drücken Sie die Taste OK, um das Drucken fortzusetzen.

### Fehlermeldung: Automatische Papiererkennung fehlgeschlagen.

**Lösung** Der automatische Papiersensor ist blockiert oder beschädigt. Stellen Sie den Drucker an einem Ort ohne direkte Sonneneinstrahlung auf. Drücken Sie die Taste **OK**, und drucken Sie erneut. Wenn das Problem weiterhin auftritt, besuchen Sie die Website www.hp.com/support, oder wenden Sie sich an den HP Support.

## Fehlermeldung: Druckpatrone nicht kompatibel. Korrekte HP Druckpatrone verwenden.

**Lösung** Ersetzen Sie die Druckpatrone durch eine mit dem Drucker kompatible Druckpatrone. Lesen Sie dazu den Abschnitt Austauschen der Druckpatrone.

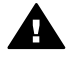

**Warnung** Berühren Sie auf keinen Fall die kupferfarbenen Kontakte im Druckpatronenschacht oder an der Druckpatrone.

#### Fehlermeldung: Druckpatronenhalter klemmt. Fehler beheben und OK drücken.

**Lösung** So entfernen Sie Papierreste und Rückstände aus dem Pfad des Druckpatronenhalters:

- 1. Entfernen Sie das eingeklemmte Papier aus dem Zufuhr- und Ausgabefach.
- 2. Schalten Sie den Drucker aus und wieder ein.

#### Fehlermeldung: Wartungsstation der Druckpatronen eingeklemmt.

**Lösung** Die Wartungsstation der Druckpatrone befindet sich unter dem Druckpatronenhalter. Sie reinigt und verschließt die Druckpatrone. Gehen Sie wie folgt vor, um Papierreste und Rückstände aus dem Bereich der Wartungsstation zu beseitigen:

- 1. Entfernen Sie das eingeklemmte Papier aus dem Zufuhr- und Ausgabefach.
- 2. Schalten Sie den Drucker aus und wieder ein.

### Fehlermeldung: Das Foto ist beschädigt.

**Mögliche Ursache** Während des Druckens von einer Speicherkarte wurde entweder eine andere Speicherkarte eingesetzt oder ein USB-Gerät an den Kameraanschluss auf der Druckervorderseite angeschlossen.

**Lösung** Setzen Sie jeweils nur eine Speicherkarte ein. Schließen Sie kein USB-Gerät an, während der Drucker von einer Speicherkarte druckt. Ihr Foto ist nicht beschädigt. **Mögliche Ursache** Das angegebene Foto auf der eingesetzten Speicherkarte ist beschädigt.

**Lösung** Wählen Sie ein anderes Foto zum Drucken aus, oder setzen Sie eine andere Speicherkarte ein.

### Fehlermeldung: Fehler beim Kartenzugriff. Siehe Benutzerhandbuch.

**Mögliche Ursache** Ein Fehler beim Zugriff auf eine Karte kann darauf hinweisen, dass eine xD-Picture Card-Speicherkarte schreibgeschützt ist. xD-Picture Card-Speicherkarten verfügen über eine spezielle Schutzfunktion, damit Ihre Bilder sicher aufbewahrt werden.

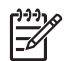

**Hinweis** Ist dies der Fall, können Sie Ihren Drucker weiterhin verwenden, um Fotos von der xD-Picture Card zu drucken und an einem sicheren Ort, wie z. B. der Festplatte Ihres Computers, zu speichern.

### Lösung

- Setzen Sie die xD-Picture Card-Speicherkarte erneut in Ihre Kamera ein, und schalten Sie diese ein. In den meisten Fällen nimmt die Kamera die erforderlichen Änderungen automatisch vor.
- Formatieren Sie die xD-Picture Card-Speicherkarte neu. Die Anweisungen zur Neuformatierung der Speicherkarte finden Sie in der Dokumentation der Kamera. Bei diesem Vorgang werden die zurzeit auf der Speicherkarte gespeicherten Bilder gelöscht. Wenn Sie diese Bilder aufbewahren möchten, übertragen Sie sie auf Ihren Computer, bevor Sie die Speicherkarte neu formatieren. Nach der Neuformatierung der Speicherkarte übertragen Sie die Fotos dann wieder vom Computer auf die Speicherkarte.
- Schalten Sie den Drucker aus, setzen Sie die xD-Picture Card-Speicherkarte ein, und schalten Sie den Drucker wieder ein.

Kapitel 8

# 9 Spezifikationen

Dieser Abschnitt enthält Informationen zu den Mindestanforderungen für die Installation der HP Photosmart-Druckersoftware. Außerdem finden Sie hier ausgewählte Druckerspezifikationen.

### Systemvoraussetzungen

| Komponente                    | Minimum (Windows)                                                                                                    | Minimum (Macintosh)                         |
|-------------------------------|----------------------------------------------------------------------------------------------------|---------------------------------------------|
| Betriebssystem                | Microsoft <sup>®</sup> Windows 98<br>SE, Me, 2000 Professional,<br>XP Home,<br>XP Professional, XP<br>Starter Edition oder XP<br>Professional x64                           | Mac <sup>®</sup> OS X 10.3.x oder<br>10.4.x |
| Prozessor                     | Intel <sup>®</sup> Pentium <sup>®</sup> II (oder<br>gleichwertig) oder höher<br>(für die Anwendung<br>HP Photosmart Premier<br>wird ein Pentium III-<br>Prozessor benötigt) | G3 oder höher                               |
| Arbeitsspeicher               | 64 MB (256 MB<br>empfohlen)                                                                                                    | 128 MB                                      |
| Freier<br>Festplattenspeicher | 500 MB                                                                                                    | 150 MB                                      |
| Bildschirmanzeige             | 800 x 600, mindestens<br>16 Bit Farbtiefe                                                                                                    | 800 x 600, mindestens<br>16 Bit Farbtiefe   |
| CD-Laufwerk                   | 4-fach                                                                                                    | 4-fach                                      |

### Kapitel 9

| (Fortsetzung)          |                                                                                                    |                                                                                                    |  |
|------------------------|----------------------------------------------------------------------------------------------------|----------------------------------------------------------------------------------------------------|--|
| Komponente             | Minimum (Windows)                                                                                                    | Minimum (Macintosh)                                                                                                    |  |
| Anschlussmöglichkeiten | USB 2.0 High-Speed:<br>Microsoft® Windows 98<br>SE, Me, 2000 Professional,<br>XP Home,<br>XP Professional, XP<br>Starter Edition oder XP<br>Professional x64<br>PictBridge: Über den<br>vorderen<br>Kameraanschluss<br>Bluetooth: Über den<br>optionalen HP Bluetooth<br>Wireless-Druckeradapter | USB 2.0 High-Speed:<br>Mac <sup>®</sup> OS X 10.3.x oder<br>10.4.x<br>PictBridge: Über den<br>vorderen<br>Kameraanschluss |  |
| Browser                | Microsoft Internet<br>Explorer 5.5 oder höher                                                                                                    | —                                                                                                    |  |

## Druckerspezifikationen

| Kategorie              | Spezifikationen                                                                                                    |
|------------------------|----------------------------------------------------------------------------------------------------|
| Anschlussmöglichkeiten | <b>USB 2.0 High-Speed</b> : Microsoft <sup>®</sup> Windows 98 SE,<br>Me, 2000 Professional, XP Home, XP Professional,<br>XP Starter Edition oder XP Professional x64.<br>Mac <sup>®</sup> OS X 10.3.x oder 10.4.x |
|                        | <b>PictBridge</b> : Microsoft <sup>®</sup> Windows 98 SE, Me, 2000<br>Professional, XP Home, XP Professional, XP Starter<br>Edition oder XP Professional x64. Mac <sup>®</sup> OS X 10.3.x<br>oder 10.4.x         |
|                        | <b>Bluetooth</b> : Microsoft <sup>®</sup> Windows 98 SE, Me, 2000<br>Professional, XP Home, XP Professional, XP Starter<br>Edition oder XP Professional x64. Mac <sup>®</sup> OS X 10.3.x<br>oder 10.4.x          |
| Anzeige                | LCD-Farbanzeige, 6,4 cm (2,5 Zoll)                                                                                                    |
| Umgebungsbedingungen   | <b>Betrieb (maximal)</b> : 5 bis 40 °C, 5 bis 90 % relative<br>Luftfeuchtigkeit<br><b>Betrieb (empfohlen)</b> : 15 bis 35 °C, 20 bis 80 %<br>relative Luftfeuchtigkeit                                            |
| Bilddateiformate       | JPEG Baseline<br>TIFF, 24-Bit-RGB, unkomprimiert mit Zeilensprung<br>TIFF, 24-Bit-YCbCR, unkomprimiert mit<br>Zeilensprung<br>TIFF, 24-Bit-RGB, Packbits mit Zeilensprung                                         |

| (Fortsetzung)      |                                                                                                    |
|--------------------|----------------------------------------------------------------------------------------------------|
| Kategorie          | Spezifikationen                                                                                                    |
|                    | TIFF, 8-Bit-Graustufen, unkomprimiert/Packbits                                                                                 |
|                    | TIFF, 8 Bit indizierte Farben, unkomprimiert/<br>Packbits                                                                      |
|                    | TIFF, 1 Bit, unkomprimiert/Packbits/1D-Huffman                                                                                 |
| Interner Speicher  | 1 GB Flash-Speicher                                                                                                    |
| Ränder             | Randloser Druck: 0,0 mm oben/unten/links/rechts                                                                                |
|                    | Drucken mit Rand: 3 mm oben/unten/links/rechts                                                                                 |
| Druckmedienformate | Fotopapier: 13 x 18 cm (5 x 7 Zoll)                                                                                            |
|                    | Fotopapier: 10 x 15 cm (4 x 6 Zoll)                                                                                            |
|                    | Fotopapier mit Abreißstreifen: 10 x 15 cm mit<br>1,25 cm Abreißstreifen (4 x 6 Zoll mit 0,5 Zoll<br>Abreißstreifen)            |
|                    | HP Premium Fotokarten: 10 x 20 cm (4 x 8 Zoll)                                                                                 |
|                    | Fotoaufkleberpapier: 10 x 15 cm (4 x 6 Zoll) mit 16 rechteckigen oder ovalen Aufklebern pro Bogen                              |
|                    | Panoramafotopapier: 10 x 30 cm (4 x 12 Zoll)                                                                                   |
|                    | Karteikarten: 10 x 15 cm (4 x 6 Zoll) und 9 x 13 cm (3,5 x 5 Zoll)                                                             |
|                    | Hagaki-Karten: 10 x 14,8 cm (3,9 x 5,8 Zoll)                                                                                   |
|                    | A6-Karten: 10,5 x 14,8 cm (4,1 x 5,8 Zoll)                                                                                     |
|                    | Karten im Format L: 9 x 12,7 cm (3,5 x 5 Zoll)                                                                                 |
|                    | Karten im Format L mit Abreißstreifen: 9 x 12,7 cm<br>mit 1,25 cm Abreißstreifen (3,5 x 5 Zoll mit 0,5 Zoll<br>Abreißstreifen) |
|                    | Karten im Format 2L: 12,7 x 17,8 cm (5 x 7 Zoll)                                                                               |
| Druckmedientypen   | HP Advanced Fotopapier (empfohlen)                                                                                             |
|                    | Karten: Karteikarten, Hagaki-Karten, A6-Karten,<br>Karten im Format L und 2L                                                   |
|                    | Fotoaufkleberpapier                                                                                                    |
|                    | HP CD/DVD-Etikettenbögen                                                                                                    |
|                    | HP Fotopapier, selbstklebend                                                                                                   |
|                    | Anderes Fotopapier (Druckqualität kann nicht gewährleistet werden)                                                             |
| Speicherkarten     | CompactFlash Typ I und II                                                                                                    |
|                    | Memory Sticks                                                                                                    |
|                    | Microdrive                                                                                                    |
|                    | MultiMediaCard                                                                                                    |
|                    | Secure Digital                                                                                                    |

### Kapitel 9

| (Fortsetzung)                                 |                                                                                                    |
|-----------------------------------------------|----------------------------------------------------------------------------------------------------|
| Kategorie                                     | Spezifikationen                                                                                                    |
|                                               | xD-Picture Card                                                                                                    |
| Speicherkarten –<br>unterstützte Dateiformate | Drucken: Alle unterstützten Bild- und<br>Videodateiformate<br>Speichern: Alle Dateiformate                                                                                        |
| Papierfach                                    | Papier mit einem Format bis 13 x 18 cm (5 x 7 Zoll)                                                                                                    |
| Papierfachkapazität                           | 20 Blatt mit einer maximalen Stärke von 305 µm                                                                                                    |
| Netzteil                                      | HP Teilenummer 0957–2121 (Nordamerika), 100<br>bis 240 VAC (± 10 %), 50/60 Hz (±3 Hz)<br>HP Teilenummer 0957–2120 (Rest der Welt), 100<br>bis 240 VAC (± 10 %), 50/60 Hz (± 3 Hz) |
| Leistungsaufnahme                             | USA                                                                                                    |
|                                               | Drucken: 18,59 W                                                                                                    |
|                                               | Leerlauf: 13,03 W                                                                                                    |
|                                               | Ausgeschaltet: 10,12 W                                                                                                    |
|                                               | International                                                                                                    |
|                                               | Drucken: 17,71 W                                                                                                    |
|                                               | Leerlauf: 12,63 W                                                                                                    |
|                                               | Ausgeschaltet: 10,24 W                                                                                                    |
| Druckpatrone                                  | HP 110 Dreifarben-Inkjet-Druckpatrone                                                                                                    |
|                                               | Hinweis Die Bestellnummer der<br>Druckpatrone befindet sich auch auf dem<br>Rückumschlag dieses Benutzerhandbuchs.                                                                |
| USB 2.0 High-Speed                            | Microsoft <sup>®</sup> Windows 98 SE, Me, 2000 Professional,<br>XP Home, XP Professional, XP Starter Edition oder<br>XP Professional x64                                          |
|                                               | Mac <sup>®</sup> OS X 10.3.x oder 10.4.x                                                                                                    |
|                                               | HP empfiehlt ein USB-Kabel mit einer Länge von<br>höchstens 3 m.                                                                                                    |
| Videodateiformate                             | Motion-JPEG AVI<br>Motion-JPEG QuickTime<br>MPEG-1                                                                                                    |

# **10** HP Support

- Support-Ablauf
- Telefonischer HP Support
- Zusätzliche Gewährleistungsoptionen
- HP Gewährleistung

### Support-Ablauf

### Wenn ein Problem auftritt, gehen Sie wie folgt vor:

- 1. Schlagen Sie in der mit dem HP Photosmart-Drucker gelieferten Dokumentation nach.
- Besuchen Sie die HP Support-Website www.hp.com/support. Der Online-Support von HP steht allen HP Kunden zur Verfügung. Unsere Kunden erhalten hier immer die neuesten Produktinformationen und Hilfestellung von unseren erfahrenen Experten:
  - Schneller Kontakt mit qualifizierten Support-Mitarbeitern
  - Aktualisierungen der Software und Druckertreiber f
    ür den HP Photosmart-Drucker

  - Proaktive Geräteaktualisierungen, Support-Hinweise und HP Neuigkeiten, die nach der Registrierung des HP Photosmart-Drucker verfügbar sind
- 3. Nur Europa: Wenden Sie sich an Ihren lokalen Händler. Wenn beim HP Photosmart-Drucker ein Hardwareproblem vorliegt, werden Sie aufgefordert, den Drucker zu Ihrem Händler zu bringen. (Während der Dauer der eingeschränkten Gewährleistung ist die Reparatur kostenlos. Danach werden Ihnen die Arbeitszeit und die Ersatzteile in Rechnung gestellt.)
- 4. Rufen Sie beim HP Support an. Die Support-Optionen und die jeweilige Verfügbarkeit sind je nach Produkt, Land/Region und Sprache unterschiedlich.

### **Telefonischer HP Support**

Eine Liste der Support-Telefonnummern finden Sie auf der Innenseite des Vorderumschlags.

### Dauer des telefonischen Supports

Telefon-Support ist in Nordamerika, im asiatisch-pazifischen Raum und in Lateinamerika (einschließlich Mexiko) für den Zeitraum von einem Jahr verfügbar. Informationen zur Dauer des telefonischen Supports in Europa, im Nahen Osten und in Afrika finden Sie auf der Website www.hp.com/support. Es fallen die üblichen Telefongebühren an.

### Anrufen beim HP Support

Begeben Sie sich an Ihren Computer, und stellen Sie ggf. den HP Photosmart-Drucker in Reichweite auf. Halten Sie die folgenden Informationen bereit:

- Modellnummer des Geräts (auf dem Etikett an der Vorderseite)
- Seriennummer des Geräts (auf dem Etikett an der Rück- oder Unterseite)
- Wortlaut der Meldungen, die im Problemfall angezeigt werden
- Antworten auf die folgenden Fragen:
  - Ist dieses Problem schon einmal aufgetreten?
  - Können Sie das Problem reproduzieren?
  - Haben Sie auf dem Computer neue Hardware oder Software installiert, bevor das Problem aufgetreten ist?
  - Ist etwas anderes geschehen, bevor das Problem aufgetreten ist (z. B. ein Gewitter, das Gerät wurde transportiert usw.)?

### Nach Ablauf des kostenlosen Telefon-Supports

Nach Ablauf des kostenlosen Telefon-Supports können Sie das HP Unterstützungsangebot gegen eine Gebühr weiterhin in Anspruch nehmen. Sie erhalten auch Unterstützung auf der HP Support-Website www.hp.com/support. Wenden Sie sich an Ihren HP Händler, oder rufen Sie die Support-Telefonnummer für Ihr Land/Ihre Region an, und erkundigen Sie sich nach den Möglichkeiten zur weiteren Unterstützung.

### Zusätzliche Gewährleistungsoptionen

Gegen eine Gebühr sind erweiterte Wartungspläne für den Drucker verfügbar. Besuchen Sie die Website www.hp.com/support, und wählen Sie Ihr Land/Ihre Region und Ihre Sprache aus. Im Bereich für Dienstleistungen und Gewährleistung finden Sie Informationen zu den erweiterten Wartungsplänen.

### HP Gewährleistung

| HP Produkt     | Dauer der beschränkten Gewährleistung                                                                                                    |
|----------------|----------------------------------------------------------------------------------------------------|
| Softwaremedien | 90 Tage                                                                                                    |
| Drucker        | 1 Jahr                                                                                                    |
| Druckpatronen  | Bis die HP Tinte verbraucht oder das auf der Druckpatrone<br>angegebene Enddatum für die Garantie erreicht ist, je nachdem,<br>weicher Fail zuerst eintritt. Diese Garantie gilt nicht für nachgefüllte,<br>nachgearbeitete, cycolite, zweckentfremdete oder in anderer<br>Weise manipulierte HP Tintenprodukte. |
| Zubehör        | 1 Jahr (wenn nicht anders angegeben)                                                                                                    |

- A. Umfang der beschränkten Gewährleistung

   Hewlett-Packard (HP) gewährleistet dem Endkunden, dass die oben genannten HP Produkte während des oben genannten Gewährleistungszeitraums frei von Materiai- und Verarbeitungsfehlern sind. Der Gewährleistungszeitraum beginnt mit dem Kaufdatum.

  - Der Sechärigung des Drucksprechafte Grann ist die Vernarbeitungsteinem sind. Der Gewähnleistungszeinzum beginn mit dem Kaufdatumodukten gilt die eingeschränkte Garantie dafür, dass die Verwendung jeglicher Produkte unterbrechungsfrei bzw. ohne Fehler verläuft.
     Die beschaft keine Garantie dafür, dass die Verwendung jeglicher Produkte unterbrechungsfrei bzw. ohne Fehler verläuft.
     Die beschaft keine Garantie dafür, dass die Verwendung jeglicher Produkte unterbrechungsfrei bzw. ohne Fehler verläuft.
     Die beschaft keine Garantie dafür, dass die Verwendung jeglicher Produkte unterbrechungsfrei bzw. ohne Fehler verläuft.
     Die beschaft auf Fehler, die durch Folgendes verursacht wurden:

     Unstabenden beschaft auf Fehler, die durch Folgendes verursacht wurden:
     Unstabenden beschaft auf Fehler, die durch Folgendes verursacht wurden:
     Unstabenden beschaft auf Fehler, die durch Folgendes verursacht wurden:
     Unstabenden beschaft auf Fehler, die Verwendung einer nicht von HP hergestellten bzw. einer aufgefüllten Patrone nicht auf die Garantie für den Kunden bzw. auf jegliche Unterstützungsverträge mit dem Kunden aus. Wenn der Ausfall bzw. die Beschädigung die Standardmäßigen Arbeits- und Materialkosten in Rechnung.

     Wenn HP während des jeweils zutreffenden Gewährleistungszeitraums von einem Schade an einem unter die Gewährleistung szeitraums von einem Schaden an einem unter die Gewährleistung on Arb Nahr voll voll have volle verbaucht in Kennting seetzt virvid das betreffende Produkt zu reparieren deer aufgefüllten Patrone nicht auf die serendatigen Arbeits- und Materialkosten in Rechnung.
     Wenn HP während des jeweils zutreffenden Gewährleistungszeitraums von einem Schaden an einem unter die Gewährleistung voll wird das betreffende Produkt nuch Wah von HP entweder repariert deer ersetzt.
     Sollte HP, nicht in der Lalee

  - Sollte HP nicht in der Lage sein, ein fehlerhaftes, unter die Gewährleistung fallendes Produkt zu reparieren oder zu ersetzen,
  - o. Solite n'r nicht in der Lage sein, ein teniernantes, unter die Gewannestung taliendes rodukt zur bese erstattet HP innerhab eines angemessenen Zeitraums nach Benachrichtigung über den Schaden den vom Endkunden bezahlten Kaufpreis für das Produkt zurück. . HP ist erst dann verpflichtet, das mangelhafte Produkt zu reparieren, zu ersetzen oder den Kaufpreis zurückzuerstatten, wenn der Endkunde dieses an HP zurückgesandt hat. E. Ersatzprodukte konnen entweder neu oder neuwerfig sein, solange sie über mindestens denselben Funktionsumfang
  - verfügen wie das zu ersetzende Produkt. 9. HP Produkte können aufgearbeitete Teile, Komponenten oder Materialien enthalten, die in der Leistung neuen Teilen
- Interprechen,
   Interprechen,
   Inder Adfaung zur beschränkten Gewährleistung von HP gilt in jedem Land, in dem die aufgeführten Produkte von HP
   vertrieben werden. Weitergehende auf der Gewährleistung beruhende Dienstleistungen (z. B. Vor-Ort-Service) können mit
   jeder autorisierten Importeur vertrieben wird.
   B. Einschränktungen der Gewährleistung in den Ländern vereinbart werden, in denen das Produkt durch HP oder einen
   autorisierten Importeur vertrieben wird.
   B. Einschränktungen der Gewährleistung übernen Diezer Das NaCH GELTENDEM RECHT ZULÄSSIGE
   WEDER HP NOCH DESSEN ZULIEFERER ÜBERNEHMEN ÜBER DAS NACH GELTENDEM RECHT ZULÄSSIGE
   WEDER HP NOCH DESSEN ZULIEFERER ÜBERNEHMEN ÜBER DAS NACH GELTENDEM RECHT ZULÄSSIGE
- WEDER HP NOUT DESSER ZOLEFFRER DERINGERINGEN DER DAS NACH DELTENDEM KEINT ZURSSIGE AUSMASS HINAUS ANDERE AUSDRÜCKLICHE ODER STILLSCHWEIGENDE GEWAHRLEISTUNGEN ODER ZUSICHE-RUNGEN HINSICHTLICH DER MARKTGÄNGIGKEIT, ZUFRIEDEN STELLENDEN QUALITÄT UND EIGNUNG FÜR EINEM BESTIMMTEN ZWECK.
- FÜR EINEN BESTIMMTEN ZWECK. C. Haftungsbeschränkung 1. Sofern durch die geltende Gesetzgebung keine anderen Bestimmungen festgelegt sind, stehen dem Endkunden über die in dieser Gewährleistungsvereinbarung genannten Leistungen hinaus keine weiteren Ansprüche zu. 2. IN DEM NACH GELTENDEM RECHT ZULÄSSIGEN MASS UND MIT AUSNAHME DER IN DIESER GEWÄHRLEISTUNGSVEREINBARUNG AUSORÜCKLICH ANGGEGEBENEN VERPFLICHTUNGEN SIND WEDER HP NOCH DESSEN ZULIEFERER ERSATZPFLICHTIG FÜR DIREKTE, INDIREKTE, BESONDERE, ZUFÄLLIGE ODER FOLGESCHÄDEN, UNABHÄNGIG DAVON, OB DIESE AUF DER GRUNDLAGE VON VERTRÄGEN, UNERLAUBTEN HANDLUNGEN ODER ANDEREN RECHTSTHEORIEN GELTEND GEMACHT WERDEN UND OB HP DESS DESSEN ZULIEFERER VON DER MOGLICHKEIT EINES SOLCHEN SCHADENS UNTERRICHTET WORDEN SIND. D. Geltendes Recht D. Geltendes Recht

  - DLEFEREN VON DER MUGLICHKEIT EINES SUCCHEN SUNALENS UN LERKICHTET WORLEN SIND.
     Gellendes Recht
     Diese Gewährleistungsvereinbarung stattet den Endkunden mit bestimmten Rechten aus. Der Endkunde hat unter
     Umständen noch weitere Rechte, die in den Vereinigien Staaten von Bundesstaat zu Bundesstaat, in Kanada von Provinz zu
     Provinz, und aligemein von Land zu Land verschieden sein können.
     Soweit diese Gewährleistungsvereinbarung nicht dem geltenden Recht entspricht, soll sie als dahingehend abgeändert
     gelten, dass die hierin enthaltenen Bestimmungen dem geltenden Recht entspricht, soll sie als dahingehend abgeändert
     gelten, dass die hierin enthaltenen Bestimmungen dem geltenden Recht entspricht, soll sie als dahingehend abgeändert
     gelten, dass die hierin enthaltenen Bestimmungen dem geltenden Recht entspricht, soll sie als dahingehend abgeändert
     gelten, dass die hierin enthaltenen Bestimmungen dem geltenden Recht entspricht, soll sie als dahingehend abgeändert
     gewährleistungsvereinbarung beschränkt (z.B. in Großbritannien);
     bi stei in Hersteller nicht berechtigt, solche Erklärungen und Einschränkkungen durchzusetzen;
     c. verfügt ein Enskunde über weitere Gewährleistungaangerund Einschränkkungen durchzusetzen;
     zutliche Einschränkung der Recht geregelt sein und darf vom Hersteller nicht eingeschränkt werden, oder eine
     zetliche Einschränkung VERINDEN GENTEN VOR WERDEN DIE ANSPRÜCHE DES ENDKUNDEN, DIE DURCH
     DAS IN DIESEM LÄNDERN GELTENDE RECHT IM ZUSAMMENHANG MIT DEM KAUF VON HP PRODUKTEN GEWÄHRT
     DRECHT MERSCHNEN KENTUNGSVEREINBARUNG GELTEN ZUSATZLICH ZU DEN GESETZLICHEN
     EINGUNGEN DIESER GEWÄHRLEISTUNGSVEREINBARUNG GELTEN ZUSÄTZLICH ZU DEN GESETZLICHEN
     ENDKUNDEN DIE SER GEWÄHRLEISTUNGSVEREINBARUNG GELTEN ZUSÄTZLICH ZU DEN GESETZLICHEN
     ENDKUNDERN DIESER GEWÄHRLEISTUNGSVEREINBARUNG GELTEN ZUSÄTZLICH ZU DEN GESETZLICHEN
     ENDKUNDENN DIESER GEWÄHRLEISTUNGSVEREINBARUNG GELTEN ZUSÄTZLICH ZU DEN GESETZLICHEN
     ENDKUNDENN DIESER GEWÄHRLEISTUNGSVE ENDKUNDENRECHTEN.

#### HP Herstellergarantie

#### Sehr geehrter Kunde.

Als Anlage finden Sie die Namen und Adressen der jeweiligen HP Gesellschaft, die in Ihrem Land die HP Herstellergarantie

Über die Herstellergarantie hinaus haben Sie gegebenenfalls Mängelansprüche gegenüber Ihrem Verkäufer aus dem Kaufvertrag, die durch diese Garantie nicht eingeschränkt werden.

Deutschland: Hewlett-Packard GmbH, Herrenberger Straße 140, D-71034 Böblingen Luxemburg: Hewlett-Packard Luxembourg SCA 7, a rue Robert Stümper, L-2557 Luxembourg-Gasperich Österreich: Hweltt-Packard Ges.m.b.H., Liebigasse 1, A-1222 Wien

Kapitel 10

# A Installieren der Software

Der Drucker wird mit optionaler Software geliefert, die Sie auf einem Computer installieren können. Nachdem Sie den Drucker entsprechend den mitgelieferten Einrichtungsanweisungen konfiguriert haben, führen Sie die Anweisungen in diesem Abschnitt aus, um die Software zu installieren.

| <ol> <li>Wichtig: Schließen Sie das USB-Kabel erst an,<br/>wenn Sie dazu aufgefordert werden.</li> <li>Legen Sie die HP Photosmart-CD in das<br/>CD-Laufwerk des Computers ein. Wenn<br/>der Installationsassistent nicht<br/>automatisch gestartet wird, doppelklicken<br/>Sie im Stammverzeichnis der CD-ROM<br/>auf die Datei Setup.exe. Das Laden der<br/>Dateien dauert weniger als eine Minute.</li> <li>Klicken Sie auf Weiter, und befolgen Sie<br/>die angezeigten Anweisungen.</li> <li>Wenn der Bildschirm zur Auswahl des<br/>Installationstyps angezeigt wird,<br/>übernehmen Sie entweder die<br/>Standardoption Empfohlen, oder wählen<br/>Sie die Option Benutzerdefiniert aus.<br/>Wenn Sie Benutzerdefiniert aus.<br/>Wenn Sie Benutzerdefiniert aus.<br/>Wenn Sie Benutzerdefiniert aus.<br/>Wenn Sie dazu aufgefordert. Wenn Sie<br/>sich nicht sicher sind, klicken Sie auf die<br/>verschiedenen Programmnamen, damit<br/>eine kurze Beschreibung angezeigt wird.</li> <li>Wenn Sie dazu aufgefordert werden,<br/>verbinden Sie ein Ende des USB-Kabels<br/>mit dem USB-Anschluss auf der<br/>Druckerrückseite und das andere Ende<br/>mit einem freien USB-Anschluss an Ihrem<br/>Computer.</li> <li>Führen Sie die weiteren Anweisungen<br/>aus, um den Assistenten abzuschließen.<br/>Wenn die entsprechende Aufforderung<br/>angezeigt wird, starten Sie den Computer</li> </ol> | Verbinden Sie ein Ende des USB-Kabels<br>mit dem USB-Anschluss auf der<br>Druckerrückseite und das andere Ende<br>mit einem freien USB-Anschluss an Ihrem<br>Computer.<br>Legen Sie die HP Photosmart-CD in das<br>CD-Laufwerk des Computers ein.<br>Doppelklicken Sie auf dem Schreibtisch<br>auf das Symbol der HP Photosmart-CD.<br>Doppelklicken Sie auf das Symbol des HP<br>Installationsprogramms, und befolgen<br>Sie die Anweisungen auf dem Bildschirm,<br>um die Druckersoftware zu installieren.<br>Wenn das Fenster mit dem Glückwunsch<br>angezeigt wird, klicken Sie auf OK. |
|----------------------------------------------------------------------------------------------------|----------------------------------------------------------------------------------------------------|

Anhang A
# **B** Druckermenüs

Über die Druckermenüs können Sie auf viele Funktionen zum Anzeigen und Drucken von Bildern, auf Hilfeinformationen und auf weitere Optionen zugreifen. Sie können Fotos markieren, indem Sie den hervorgehobenen Rahmen mit den Pfeilsegmenten der Navigationstaste verschieben. Um ein markiertes Fotos auszuwählen, drücken Sie die Taste OK. Wenn Sie die Taste Drucken drücken, werden alle ausgewählten Fotos gedruckt.

## **Bearbeiten von Fotos**

#### Kreativ gestalten

- Rahmen: Wählen Sie diese Option aus, um dem aktuellen Foto einen Rahmen hinzuzufügen.
- Clipart: W\u00e4hlen Sie diese Option aus, um dem aktuellen Foto eine Clipart-Grafik hinzuzuf\u00e4gen.
- Grußtexte: Wählen Sie diese Option aus, um dem aktuellen Foto einen Gruß hinzuzufügen.
- Farbeffekt hinzufügen: W\u00e4hlen Sie die gew\u00fcnschte Einstellung Schwarzwei\u00df, Sepia, Antik oder Keine \u00e4nderung (Standard) aus.
- Bild verbessern
  - Automatische Verbesserung: W\u00e4hlen Sie die gew\u00fcnschte Option zur Optimierung Ihrer Fotos aus.
  - Zuschneiden: Wählen Sie diese Option aus, um das markierte Foto zuzuschneiden.
     Drücken Sie die Taste Q oder Q, um die Größe des Auswahlrahmens für die Zuschnittfunktion anzupassen. Mit der Navigationstaste können Sie den Auswahlrahmen verschieben. Drücken Sie die Taste OK und dann erneut OK, um eine Kopie des zugeschnittenen Fotos im internen Speicher des Druckers zu speichern.
  - Fotohelligkeit: Drücken Sie die Taste doer b, um die Helligkeit des Fotos mit dem Schieberegler anzupassen.

#### Spezielle Druckprojekte

- Panoramafotos: Mit dieser Option können Sie den Panoramamodus aktivieren (Ein) oder deaktivieren (Aus, Standardeinstellung). Wählen Sie Ein aus, um alle ausgewählten Fotos mit einem Seitenverhältnis von 3:1 zu drucken. Legen Sie Papier im Format 10 x 30 cm (4 x 12 Zoll) ein. Wenn ein Foto ausgewählt ist, zeigt ein grüner Auswahlrahmen den zu druckenden Bereich an. Wählen Sie Aus aus, um Fotos mit dem normalen Seitenverhältnis von 3:2 zu drucken.
- Fotoaufkleber: Mit dieser Option können Sie den Modus für das Drucken von Fotoaufklebern aktivieren (Ein) oder deaktivieren (Aus, Standardeinstellung). Wählen Sie Ein aus, um 16 Fotos pro Seite zu drucken, und legen Sie spezielle Aufkleberdruckmedien ein. Wählen Sie Aus aus, um mit einer der normalen Layoutoptionen zu drucken.
- Passfotos: Mit dieser Option können Sie den Passfotomodus aktivieren (Ein) oder deaktivieren (Aus, Standardeinstellung). Jedes ausgewählte Foto wird (im festgelegten Passfotoformat) auf eine eigene Seite gedruckt. Die Seiten enthalten so viele Fotos, wie im ausgewählten Format darauf passen.
- CD/DVD-Etikett: Mit dieser Option k
  önnen Sie den Modus f
  ür das Bedrucken von CD/ DVD-Etiketten aktivieren (Ein) oder deaktivieren (Aus, Standardeinstellung).
- Video-Action-Bilder: W\u00e4hlen Sie diese Option aus, wenn Sie Einzelbilder aus Videoclips drucken m\u00f6chten.

## Diashow

- Ausgewählte Fotos abspielen: Wählen Sie diese Option aus, wenn Sie die ausgewählten Fotos als Diashow anzeigen möchten.
- Gespeicherte Diashows
  - Gespeicherte Diashow abspielen: W\u00e4hlen Sie diese Option aus, um eine zuvor gespeicherte Diashow abzuspielen.
  - Auswahl als Diashow speichern: Wählen Sie diese Option aus, um die ausgewählten Fotos als Diashow zu speichern.
  - Gesp. Diashow löschen: Wählen Sie diese Option aus, um eine gespeicherte Diashow zu löschen.
- Steuerelemente für die Wiedergabe
  - Diashow unterbrechen: W\u00e4hlen Sie diese Option aus, um die Diashow vor\u00fcbergehend zu unterbrechen.
  - Diashow fortsetzen: W\u00e4hlen Sie diese Option aus, um die aktuelle Diashow fortzusetzen.
  - Diashow beenden: Wählen Sie diese Option aus, um die Diashow zu beenden.
- Diashow-Einstellungen: W\u00e4hlen Sie diese Option aus, wenn Sie die Standardeinstellungen f\u00fcr Diashows \u00e4ndern m\u00f6chten. W\u00e4hlen Sie Schleife, Zeitdauer zwischen Bildern, \u00fcberg\u00e4nge oder Beliebig aus.

## Druckoptionen

- Layout ändern: Mit dieser Option können Sie das Layout der Fotos auf der gedruckten Seite ändern. Wählen Sie die Einstellung 1 hoch, 2 hoch, 4 hoch oder Indexseite aus.
- Druckstatus: Mit dieser Option können Sie feststellen, welche Seite des ausgewählten Fotobereichs aktuell gedruckt wird.

## Anordnen und Speichern

Sie können Ihre Fotos nach Kategorien organisieren und auf unterschiedlichen Geräten speichern.

#### Speichern

- Status des Speichervorgangs: Mit dieser Option können Sie anzeigen, wie viele Fotos bereits übertragen wurden, wie viele Fotos noch übertragen werden (x von y) und wie lange die restliche Übertragung dauert. Sie ist nur verfügbar, wenn die Fotos im Drucker gespeichert werden.
- Speichern abbrechen: Mit dieser Option können Sie die Übertragung der Fotos abbrechen. Sie ist nur verfügbar, wenn die Fotos im Drucker gespeichert werden.
- Auf Drucker speichern: Wählen Sie diese Option aus, wenn Sie Fotos von einer eingesetzten Speicherkarte oder einem an den Kameraanschluss angeschlossenen Gerät in den internen Speicher des Druckers übertragen möchten.
- Auf Speicherkarte speichern: Wählen Sie diese Option aus, wenn Sie Fotos von einem an den Kameraanschluss angeschlossenen Gerät oder aus dem internen Speicher des Druckers auf eine eingesetzte Speicherkarte übertragen möchten.
- Extern speichern: Wählen Sie diese Option aus, wenn Sie Fotos von einer eingesetzten Speicherkarte oder aus dem internen Speicher des Druckers auf ein an den Kameraanschluss angeschlossenes Gerät übertragen möchten.
- Auf Computer speichern: Wählen Sie diese Option aus, wenn Sie Fotos von einer eingesetzten Speicherkarte oder aus dem internen Speicher des Druckers auf einen an den USB-Anschluss angeschlossenen Computer übertragen möchten.

#### Schlüsselwort

Sie können den Fotos im internen Speicher des Druckers Schlüsselwörter zuweisen und sie dann nach diesem Kriterium anzeigen oder sortieren. Wenn Sie z. B. einer Gruppe von Fotos das Schlüsselwort "Ferien" zuweisen, können Sie später problemlos Ihre Urlaubsfotos erkennen. Es stehen zehn verschiedene Schlüsselwörter und zusätzlich die Kategorie "Sonstiges" zur Verfügung. Wenn dem angezeigten Foto ein Schlüsselwort zugewiesen ist, wird das entsprechende Symbol unten auf der Druckeranzeige angezeigt.

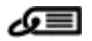

#### Schlüsselwort zuweisen

- Favoriten
- Ferien
- Feiertage
- Geburtstage
- Familie
- Freunde
- Haustiere
- Orte
- Ereignisse
- Schule
- Sonstiges

#### • Fotos nach Schlüsselwort anzeigen

- Alle: Wählen Sie diese Option aus, um alle Fotos anzuzeigen.
- Letzte Speicherung: W\u00e4hlen Sie diese Option aus, um die zuletzt gespeicherten Fotos anzuzeigen.
- Gedruckte: Wählen Sie diese Option aus, um die bereits gedruckten Fotos anzuzeigen.
- Gezgt: Wählen Sie diese Option aus, um die am häufigsten betrachteten Fotos anzuzeigen.
- Favoriten: W\u00e4hlen Sie diese Option aus, um die Fotos mit dem Schl\u00fcsselwort "Favoriten" anzuzeigen.
- Ferien: W\u00e4hlen Sie diese Option aus, um die Fotos mit dem Schl\u00fcsselwort "Ferien" anzuzeigen.
- Feiertage: W\u00e4hlen Sie diese Option aus, um die Fotos mit dem Schl\u00fcsselwort "Feiertage" anzuzeigen.
- Geburtstage: W\u00e4hlen Sie diese Option aus, um die Fotos mit dem Schl\u00fcsselwort "Geburtstage" anzuzeigen.
- Familie: W\u00e4hlen Sie diese Option aus, um die Fotos mit dem Schl\u00fcsselwort "Familie" anzuzeigen.
- Freunde: Wählen Sie diese Option aus, um die Fotos mit dem Schlüsselwort "Freunde" anzuzeigen.
- Haustiere: W\u00e4hlen Sie diese Option aus, um die Fotos mit dem Schl\u00fcsselwort "Haustiere" anzuzeigen.
- Orte: W\u00e4hlen Sie diese Option aus, um die Fotos mit dem Schl\u00fcsselwort "Orte" anzuzeigen.
- Ereignisse: W\u00e4hlen Sie diese Option aus, um die Fotos mit dem Schl\u00fcsselwort "Ereignisse" anzuzeigen.
- Schule: W\u00e4hlen Sie diese Option aus, um die Fotos mit dem Schl\u00fcsselwort "Schule" anzuzeigen.
- Sonstiges: W\u00e4hlen Sie diese Option aus, um die Fotos mit dem Schl\u00fcsselwort "Sonstiges" anzuzeigen.
- Alle Schlüss: Wählen Sie diese Option aus, um alle Fotos mit einem Schlüsselwort anzuzeigen.
- Nicht zugeordnet: W\u00e4hlen Sie diese Option aus, um alle Fotos ohne ein Schl\u00fcsselwort anzuzeigen.
- Videos: Wählen Sie diese Option aus, um Videos anzuzeigen.
- Zugewiesenes Schlüsselwort entfernen

Mit dieser Option können Sie die Schlüsselwörter entfernen, die Sie dem ausgewählten Foto oder allen Fotos im ausgewählten Album zugewiesen haben.

#### Datumskorrektur

Wählen Sie Datumskorrektur aus, wenn Sie den Datum-/Zeitstempel der ausgewählten Fotos oder des aktuell markierten Fotos ändern möchten.

## Tools

#### • Speicher

- Verfügbarer Platz: W\u00e4hlen Sie diese Option aus, um den freien Speicherplatz im internen Speicher des Druckers anzuzeigen.
- Bilder löschen: Mit dieser Option können Sie das aktuell markierte Foto oder alle ausgewählten Fotos löschen.
- Internen Speicher neu formatieren: Mit dieser Option können Sie den internen Speicher des Druckers formatieren. Dabei werden alle gespeicherten Fotos gelöscht.
- Bluetooth
  - Geräteadresse: Bei einigen Geräten mit drahtloser Bluetooth-Technologie müssen Sie die Adresse des Gerätes eingeben, nach dem Sie suchen. Mit dieser Menüoption wird die Druckeradresse angezeigt.
  - Gerätename: Sie können für den Drucker einen Namen auswählen, der auf anderen Bluetooth-Geräten bei der Suche nach dem Drucker angezeigt wird.
  - Kennwortschlüssel: Wenn die Sicherheitsstufe des Drucker für Bluetooth-Verbindungen auf Hoch eingestellt ist, müssen Sie einen Kennwortschlüssel eingeben, um den Drucker für andere Bluetooth-Geräte verfügbar zu machen. Der Standardschlüssel lautet "0000".
  - Sichtbarkeit: W\u00e4hlen Sie die Einstellung F\u00fcr alle sichtbar (Standard) oder Verborgen aus. Wenn die Option Sichtbarkeit auf Verborgen eingestellt ist, k\u00f6nnen nur Ger\u00e4te, denen die Druckeradresse bekannt ist, auf den Drucker zugreifen.
  - Sicherheitsstufe: Wählen Sie die Einstellung Niedrig (Standard) oder Hoch aus. Bei der Einstellung Niedrig müssen Benutzer anderer Bluetooth-Geräte keinen Kennwortschlüssel eingeben. Wenn die Option auf Hoch eingestellt ist, müssen Benutzer anderer Bluetooth-Geräte den Kennwortschlüssel für den Drucker eingeben.
  - Bluetooth-Optionen zurücksetzen: Mit dieser Option können Sie alle Optionen im Bluetooth-Menü auf ihre Standardwerte zurückzusetzen.
- Photosmart Share (Instant Share): Wählen Sie diese Option aus, wenn Sie Fotos von der eingesetzten Speicherkarte an Familienangehörige und Freunde senden möchten. Der Drucker muss dazu mit einem Computer verbunden sein, auf dem die Druckersoftware installiert ist.
- Test- und Beispielseiten
  - Testseite drucken: W\u00e4hlen Sie diese Option aus, um eine Testseite mit Informationen zum Drucker auszugeben, die Sie zur Fehlerbehebung verwenden k\u00f6nnen.
  - Beispiels. drucken: W\u00e4hlen Sie diese Option aus, um eine Beispielseite zum \u00fcberpr\u00fcfen der Druckqualit\u00e4t zu drucken.
  - Drucken einer Panoramamusterseite: Mit dieser Option können Sie eine spezielle Beispielseite zum Überprüfen des Panaromamodus drucken.

#### Patrone

- Druckpatronenstatus: Mit dieser Option können Sie den Tintenfüllstand der Druckpatrone überprüfen.
- Druckpatrone ausrichten: Mit dieser Option können Sie die Druckpatrone ausrichten, damit eine gleich bleibend gute Druckqualität gewährleistet ist. Führen Sie die Ausrichtung durch, wenn Probleme mit der Farbausgabe auftreten oder die Ausrichtungsseite nach dem Einsetzen einer neuen Druckpatrone nicht richtig gedruckt wird.
- Druckpatr. reinigen: Mit dieser Option können Sie die Druckpatrone reinigen. Nach dem Reinigen werden Sie gefragt, ob Sie mit der zweiten Reinigungsstufe fortfahren möchten (wählen Sie Ja oder Nein aus). Wenn Sie Ja auswählen, wird ein weiterer

Reinigungszyklus durchgeführt. Danach werden Sie gefragt, ob eine dritte Reinigungsstufe durchgeführt werden soll (wählen Sie Ja oder Nein aus).

## Hilfe

Über die Option Hilfe können Sie Informationen und Tipps zum Anschließen an ein Fernsehgerät, Verwenden der Fernbedienung, zu Bluetooth, zum Einsetzen der Druckpatrone, Einlegen von Papier, Beseitigen von Papierstaus und Anschließen von Kameras anzeigen.

## Standardeinstellungen

- Diashow: Wählen Sie diese Option aus, um Diashow-Optionen festzulegen. Wählen Sie Schleife, Zeitdauer zwischen Bildern, Übergänge oder Beliebig aus.
- TV: Wählen Sie diese Option aus, um die Fernsehoptionen festzulegen. Wählen Sie das Seitenverhältnis und NTSC/PAL aus. Wählen Sie die Anzeige über TV oder Drucker aus.
- Druckqualität: Mit dieser Option können Sie die Druckqualität ändern. Wählen Sie die Qualitätseinstellung Optimal oder Normal aus.
- Papiertyp: Mit dieser Option können Sie die Papiersorteneinstellung ändern. Wählen Sie die Einstellung HP Advanced, HP Premium oder Sonstiges aus. HP empfiehlt für hochwertige Druckausgaben HP Advanced Fotopapier. Wenn Sie nicht von HP hergestelltes Papier oder andere Druckmedien verwenden, wählen Sie Sonstige aus, damit sich der Drucker automatisch einstellt.
- Datum/Zeit: Mit dieser Option können Sie das Datum und die Uhrzeit auf den Fotos drucken. Wählen Sie die Einstellung Datum/Zeit, Nur Datum oder Aus (Standard) aus.
- Farbraum: Mit dieser Option können Sie den Farbraum, ein dreidimensionales mathematisches Modell zur Farborganisation, auswählen. Der ausgewählte Farbraum wirkt sich auf die Farben der gedruckten Fotos aus. Wählen Sie Adobe RGB, sRGB oder Automatische Auswahl (Standard) aus. Bei der Standardeinstellung Automatische Auswahl verwendet der Drucker den Farbraum Adobe RGB (sofern verfügbar). Wenn Adobe RGB nicht verfügbar ist, verwendet der Drucker standardmäßig sRGB.
- Randlos: Mit dieser Option können Sie den randlosen Druck aktivieren (Ein, Standardeinstellung) oder deaktivieren (Aus). Wenn der randlose Druck deaktiviert ist, werden alle Seiten mit einem schmalen weißen Rand an den Außenkanten des Papiers gedruckt.
- Nach dem Drucken: Mit dieser Option legen Sie fest, ob die Auswahl der ausgewählten Fotos nach dem Drucken aufgehoben wird. Wählen Sie die Einstellung Immer (Standard), Niemals oder Fragen aus.
- Standards wiederherstellen: Wählen Sie diese Option zum Wiederherstellen der Standardeinstellungen aus: Ja oder Nein (Standard). Bei Auswahl von Ja werden die werkseitigen Standardeinstellungen wiederhergestellt.
- Sprache: Mit dieser Option können Sie die Sprache für die Menüs und Meldungen auf der Druckeranzeige auswählen.

Anhang B

## Index

#### A

Adaptive Beleuchtung 26 Anrufen 64 Anrufen beim HP Support 64 Ausrichten von Druckpatronen 43 Ausrichtungsseite 43 Autoadapter 45

#### В

Batterien Fach 9 Ladeanzeige 77 Modell 9 Bearbeiten von Fotos Menü 69 Bedienfeld 8 Bluetooth Fehlerbehebung 54 Wireless-Druckeradapter 9

#### С

CD/DVD-Etiketten 25 CompactFlash 15 Computer Installieren der Software 67 Systemvoraussetzungen 59

#### D

Dateiformate, unterstützte 60 Dauer des telefonischen Supports Support-Dauer 63 Digitalkameras. *siehe* Kameras Dokumentation, Drucker 3 Drucken CD/DVD-Etiketten 69 Fotoaufkleber 24 Foto-Index 18 Fotos 21 mehrere Fotos 19 mehrere Kopien 19 Miniaturansichten 18 ohne Computer 15

Panoramafotos 19 Panoramamodus 23 Passfotos 25 Testseite 42 Drucker Dokumentation 3 Fehlermeldungen 55 lagern 44 Menü 10 reinigen 41 Spezifikationen 60 Teile 4 transportieren 45 Zubehör 9,45 Druckpatronen ausrichten 43 lagern 44 reinigen 41 Reinigen der Kontakte 41 testen 42

#### Е

Einlegen von Papier 13 Einsetzen von Speicherkarten 15 Entfernen von roten Augen 26

#### F

Fächer, Papier 4 Fehlerbehebung blinkende LEDs 47 Bluetooth 54 Fehlermeldungen 55 HP Support 63 Papierprobleme 50 Qualitätsprobleme 52 Fehlermeldungen 55 Fernbedienung 32 Fotoaufkleber 24 Fotos anzeigen 18 auswählen zum Drucken 19 drucken 21 Entfernen von roten Augen 26 Index 18

Optimieren der Qualität 26 senden per E-Mail 33 Fotos anzeigen 18 Fragen und Antworten 47

#### G

Gewährleistung 65

#### н

Häufig gestellte Fragen 47 Herausnehmen einer Speicherkarte 17 Hilfe 47 Hinweise von Hewlett-Packard 4 HP Photosmart Gemeinsam nutzen 33 HP Support 63 HP Vivera-Tinte 39

#### Κ

Kameras Anschluss 4 Fotos werden nicht gedruckt 53 Typen 35

## L,

Lagern Drucker 44 Druckpatronen 44 Fotopapier 45 Layout und Fotoformat 20 LEDs 7

#### Μ

Memory Sticks 15 Menü, Drucker 10 Menü, Fotos bearbeiten 69 Menü, Schlüsselwort 70 Microdrive 15 Miniaturansichten drucken 18 MultiMediaCard 15

#### Ν

Nach Ablauf des Support-Zeitraums 64 Nachbearbeitungsfunktion 26

#### Ρ

Panoramamodus 23 Papier aufbewahren 13, 45 einlegen 13 Fächer 4 Fehlerbehebung 50 kaufen und auswählen 13 Spezifikationen 60 Staus 51 Passfotos 25 Patronen. *siehe* Druckpatronen

#### Q

Qualität Drucken 29 Fehlerbehebung 52 Fotopapier 45 Fotos 26 Testseite drucken 42

#### R

Reinigen Drucker 41 Druckpatronen 41

#### S

Schlüsselwort Menü 70 Secure Digital 15 Senden von Fotos per E-Mail 33 SmartFocus 26 Software installieren 67 Sony Memory Sticks. siehe Memory Sticks Speicherkarten einsetzen 15 herausnehmen 17 unterstützte Typen 15 Speicherkartensymbol 17 Spezifikationen 59 Support-Ablauf 63 Systemvoraussetzungen 59

#### т

Tasten 8 Telefonischer Support 63 Testseite 42 Tintenfüllstand prüfen 77 Tintenfüllstand überprüfen 42 Tintenpatronen. *siehe* Druckpatronen Tragetasche Transportieren des Druckers 45 Transportieren des Druckers 9, 45

### U

USB Anschluss 4 Spezifikationen 60

#### V

Videoclip Einzelbild drucken 26 unterstützte Dateiformate 62 Videokamera Symbol auf Druckeranzeige 77

#### Х

xD-Picture Card 15

#### Ζ

Zubehör 9, 45

## Symbole auf der Druckeranzeige

Die Symbole auf der Druckeranzeige zeigen verschiedene Informationen an, wie z. B. den Tintenfüllstand der Druckpatrone und die Indexnummer des aktuellen Fotos.

|              | <b>Batterieanzeige</b> : Dieses Symbol zeigt den Status und die Restladung der optionalen internen HP Photosmart-Batterie an, wenn diese eingesetzt ist.<br>Ein vollständig gefülltes Batteriesymbol bedeutet, dass die Batterie vollständig aufgeladen ist. Wenn die Batterie verwendet wird, zeigt das Batteriesymbol die ungefähre Ladung im Verhältnis zur vollständigen Ladung an |
|--------------|----------------------------------------------------------------------------------------------------|
|              | Ein Blitzsymbol über dem Batteriesymbol zeigt an, dass ein Netzteil angeschlossen ist und<br>die Batterie aufgeladen wird. Wenn die Batterie vollständig aufgeladen ist, wird ein<br>Steckdosensymbol angezeigt. Sie können dann das Netzkabel ausstecken und den Drucker<br>im Batteriebetrieb verwenden.                                                                             |
|              | Weitere Informationen zur Batterie finden Sie in den beiliegenden Anweisungen.                                                                                                    |
|              | Tintenfüllstandsanzeige: Dieses Symbol zeigt den Tintenfüllstand der Druckpatrone an.                                                                                                    |
| $\checkmark$ | Auswahlfeld: Hier wird ein Häkchen angezeigt, wenn das Foto ausgewählt ist.                                                                                                    |
| x2           | Kopien: Dieses Symbol zeigt die Anzahl der Kopien an, die vom aktuellen Foto gedruckt werden.                                                                                                    |
| @<br>1       | Videokamera: Dieses Symbol wird nur bei einem Videoclip auf der Druckeranzeige angezeigt.                                                                                                    |
| 5/30         | Indexnummer: Dieses Symbol zeigt die Indexnummer des aktuellen Fotos sowie die Gesamtanzahl der Fotos auf der eingesetzten Speicherkarte an.                                                                                                    |
| Æ            | Schlüsselwort: Dieses Symbol zeigt an, dass dem aktuellen Foto oder Album ein Schlüsselwort zugewiesen ist.                                                                                                    |